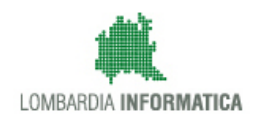

MANUALE D'USO

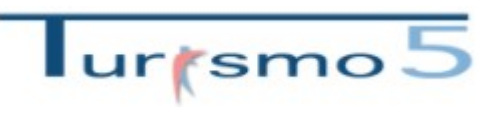

Profilo struttura (check-in/check-out)

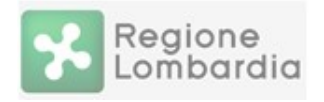

# SOMMARIO

| Accesso al programma:    | 3  |
|--------------------------|----|
| Gestione disponibilità:  | 12 |
| Registra ospite:         | 17 |
| Storico ospiti:          | 24 |
| Genera file questura:    | 27 |
| Registra prenotazione:   | 31 |
| Storico prenotazioni:    | 32 |
| Gestione strutture:      | 33 |
| Statistica struttura:    |    |
| Benchmark:               | 40 |
| Manuali- modelli - video | 41 |

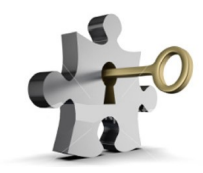

- **1.** Collegarsi tramite un browser Internet aggiornato alle ultime versioni:
  - Google Chrome
  - Mozilla Firefox
  - Internet Explorer

2. Digitare o copiare l'indirizzo seguente: <u>https://www.flussituristici.servizirl.it/</u>

Cliccando su "Vai all'applicazione" l'Utente viene indirizzato alla pagina di Login di Turismo 5.

| Regione<br>Lombardia                                                                                     |                                                                                                    | SISTEMA DI GESTION                                                                                                    | IE DEI DATI TURISTICI                                                                                                    |
|----------------------------------------------------------------------------------------------------|----------------------------------------------------------------------------------------------------|----------------------------------------------------------------------------------------------------|----------------------------------------------------------------------------------------------------|
|                                                                                                    | CESTIONE DELIDATI TURISTICI<br>Il sortico GESTONE DE DATI TURISTICI à la strumente<br>al cedit idonmadi nei control di STAT per quato<br>terretura las Bostanas Recierte lostadare preside<br>opportune e concessione della della CPUB<br>al cedit della della d | ACCESSO A NEW TURISMO<br>III scopbeamed definerárene de llesa lutrático<br>11 comptemento definerárene de llesa lutrático<br>2017.<br>Lacossa e NEW TURSMO è consentio tranite<br>usarsa lo conductado po nógran sujutió de lutráno<br>del a Provincia el defonto.<br>Val a NewTurismo | ACCESSO A TURISMO 5<br>But to the set of the set of the s |
|                                                                                                    | Į                                                                                                    | Ţ                                                                                                    |                                                                                                    |
| Turismo 5 Login<br>Username<br>Password<br>Ricorda credenziali<br>Accedi Recupero<br>Accedi con SPID/CNS | aassword 6.53                                                                                                    |                                                                                                    |                                                                                                    |

Le possibilità di accesso a Turismo5 sono due:

**IPOTESI A:** *L'Utente* ha già un account non personale, accede col metodo tradizionale inserendo le credenziali in possesso.

**IPOTESI B:** L'Utente ha credenziali SPID/CNS, accede tramite il sistema di Identity Provider del cittadino (IdPC).

#### **IPOTESI A:**

Scrivere "Username" e "Password" in possesso e cliccare su "Accedi".

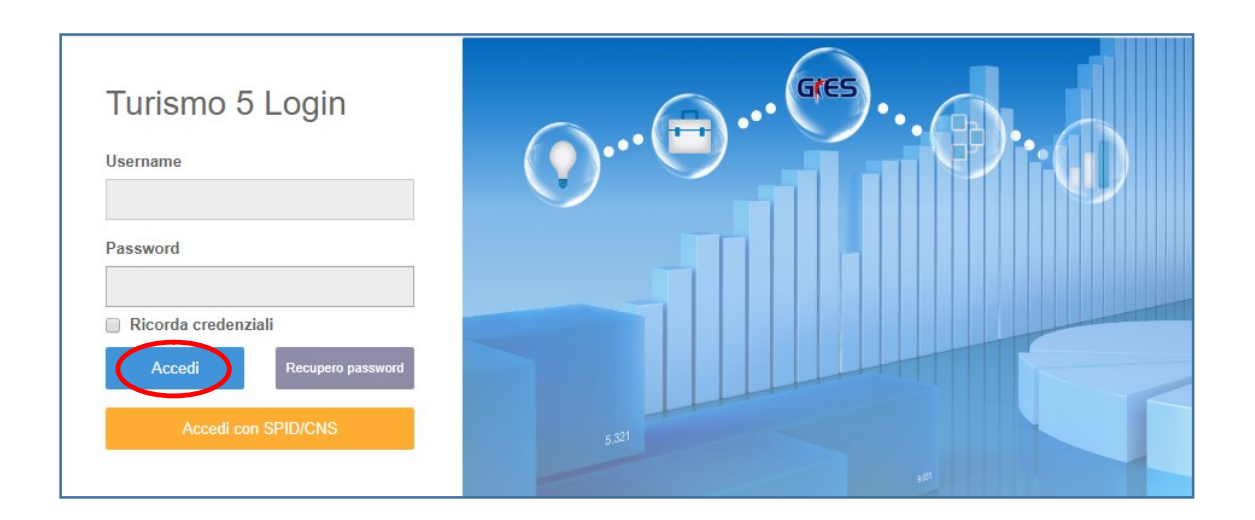

Accettare in seguito il messaggio per il trattamento dei dati sensibili.

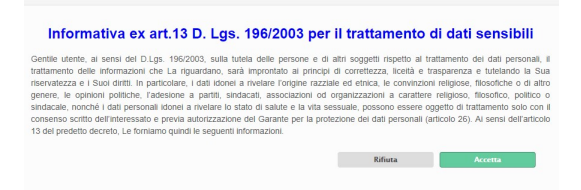

Nel caso in cui l'*Utente* abbia dimenticato la password può cliccare il pulsante **"Recupero password".** Gli viene chiesto di specificare un indirizzo mail valido ed il suo nome utente, verrà così inviata una comunicazione con il link che gli permetterà di crearne una nuova.

È consigliabile salvare le credenziali e permettere l'accesso immediato, spuntando il check "<u>Ricorda</u> <u>credenziali</u>".

#### **IPOTESI B:**

| Turismo 5 Login<br><sup>Username</sup>                                       | ()(Gres)(Gres). |
|------------------------------------------------------------------------------|----------------------------------------------------------------------------------------------------|
| Password                                                                     |                                                                                                    |
| Ricorda credenziali     Accedi     Recupero password     Accedi con SPID/CNS | 5.521                                                                                                    |

Cliccare su "Accedi con SPID/CNS". L'*Utente* viene indirizzato alla pagina di autenticazione per identificarsi tramite IdPC.

Selezionare una delle due autenticazioni a seconda delle credenziali in possesso.

| Z                                                                                                    |                                                                                                    |
|----------------------------------------------------------------------------------------------------|----------------------------------------------------------------------------------------------------|
| Autenticazione con<br>LA TUA IDENTITA' DIGITALE "PASSWORD UNICA"                                                                                                    | Autenticazione con<br>CARTA NAZIONALE DEI SERVIZI                                                                                                    |
| Entra con SPID                                                                                                    | Entra con CNS                                                                                                    |
| Cosa occorre per accedere<br>Per l'accesso con SPID è necessario essere in possesso:<br>• della propria identità digitale rilasciata da soggetti accreditati da AgID<br>(Agenzia per l'Italia Digitale), che verificano l'identità degli utenti e<br>forniscono le credenziali. Per maggiori informazioni consulta il sito<br>http://www.spid.gov.it/ | Cosa occorre per accedere<br>Per l'accesso con la Carta Nazionale è necessario essere in possesso:<br>• della Tessera Sanitaria Carta Nazionale dei Servizi;<br>• del codice PIN (Personal Identification Number) della tua CNS;<br>• di un lettore di smartcard;<br>• del software necessario al funzionamento (disponibile per Windows,<br>Mac OS, Linux) |

#### Accettare in seguito il messaggio per il trattamento dei dati sensibili.

| Janime tenner, ai venta dei DLQ, TroCoxX, sola luiela deel persone e<br>latamento delle informazioni che La lignatariano, sarà l'importato al prim<br>tervatozza e i Suoi dintti. In particolare, i dati dione ai avelare l'origine ne<br>lognere, le opinioni pottiche, indistoriso a partiti, sindicazi, associazioni ci<br>indicazie, nonché i dati personali idonei ai nvelare lo stato di salute e la tuti<br>consenso sotto deriferessato e previo autorizzazione del Garante per la p<br>3 del predetto decreto, Le forniamo quindi le seguenti informazioni. | un ann soggenn rspento an tai<br>cipi di correttezza, licettà e tra<br>zzalale ed efnica, le convinzioni<br>od organizzazioni a carattere<br>a sessuale, possono essere ogg<br>protezione dei dati personali (ari | tamento del dati personali, il<br>sparenza e tutelando la Sua<br>religiose, filosofiche o di altre<br>religioso, filosofico, politico o<br>retto di trattamento solo con i<br>icolo 26). Al sensi dell'articolo |
|----------------------------------------------------------------------------------------------------|----------------------------------------------------------------------------------------------------|----------------------------------------------------------------------------------------------------|
|                                                                                                    |                                                                                                    |                                                                                                    |

# B.1. INSERIMENTO STRUTTURA E REGISTRAZIONE DEL RAPPRESENTANTE LEGALE/TITOLARE DELLA STESSA

Al primo accesso compare il seguente messaggio:

Dopo aver inserito il Codice regionale, l'*Utente* deve richiede l'associazione come gestore della struttura, poi cliccare "*Collega*".

| ur smo 5    | E Bervenuto, Pocla9 Test *                                                                                                    |
|-------------|----------------------------------------------------------------------------------------------------|
| 🚯 Turismo 5 | Turterno S                                                                                                    |
|             | Q Associazione utente struttura                                                                                                    |
|             | Moduli d calegramente personale<br>Attenzione:<br>Usater con codos foscie NTSDNT85524213111 non multa calegrate ad alcuna struttura. Per procedere con l'associazione inserire il codoc regionale identificativo della propria struttura e premere il pubarte Collega. La richiesta sarà presa in carico il prima possibile dagli operatori provinciali e dopo le<br>dosulte verifiche ricevent' una mail dell'avvenuta associazione: |
|             | Codice regionale                                                                                                    |
|             | Collega                                                                                                    |

Successivamente possono verificarsi due casi:

## CASO 1: ASSOCIAZIONE AUTOMATICA DELL' UTENTE ALLA STRUTTURA

Il sistema riconosce l'utenza IdPC come validata e ottiene un riscontro positivo con il CF del legale del rappresentante/titolare contenuto in anagrafica.

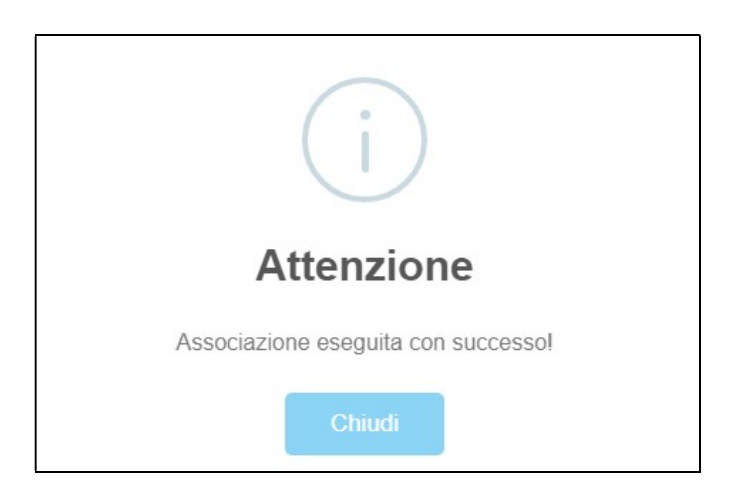

L'Utente viene quindi abilitato automaticamente alla struttura ed entra direttamente in Turismo5

#### CASO 2: RICHIESTA DI ABILITAZIONE COME GESTORE DELLA STRUTTURA DA PARTE DELL'UTENTE

Una volta che l'Utente ha richiesto l'associazione alla struttura compare il seguente messaggio:

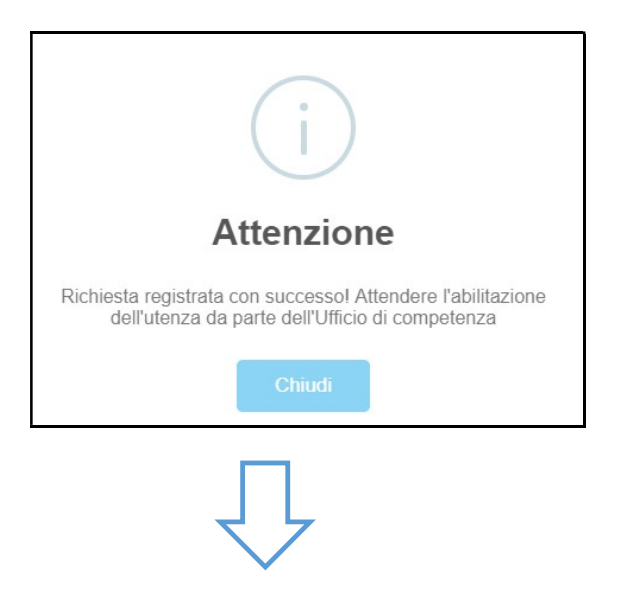

Successivamente è possibile visualizzare il riepilogo della richiesta:

| e utente stru | ittura                |                                                           |                                                                            |                                                                                      |                                                                                                    |                                                                                                    | ∧ 2 :              |
|---------------|-----------------------|-----------------------------------------------------------|----------------------------------------------------------------------------|--------------------------------------------------------------------------------------|----------------------------------------------------------------------------------------------------|----------------------------------------------------------------------------------------------------|--------------------|
| ciati         |                       |                                                           |                                                                            |                                                                                      |                                                                                                    |                                                                                                    |                    |
| Nome          | Codice_fiscale        | Abilitato                                                 | Gestore                                                                    | Codice regione                                                                       | Jenominazione                                                                                                    | Comune                                                                                               |                    |
| Test          |                       | 31H NO                                                    | NO                                                                         | 020030-030-00044                                                                     | STILE                                                                                                    | MANTOVA                                                                                              |                    |
|               |                       |                                                           |                                                                            |                                                                                      |                                                                                                    |                                                                                                    |                    |
|               |                       |                                                           |                                                                            |                                                                                      |                                                                                                    |                                                                                                    |                    |
|               |                       |                                                           |                                                                            |                                                                                      |                                                                                                    | Gestisci altra st                                                                                    | truttura           |
|               | ciati<br>Nome<br>Test | e utente struttura<br>clat<br>Nome Codice_fiscale<br>Test | e utente struttura<br>clat<br>Nome Codice_fiscale Abjirteo<br>Test 31H 100 | e utente struttura<br>clai<br>Nome Codice_fiscale Abliting Gestore<br>Test 31H NO NO | e utente struttura<br>clai<br>Nome Codice_fiscale Ablitico Gestore Codice regione E<br>Test 31H NO 020030-030-00044 1 | clasi Codice_fiscale Abilities Gestore Codice regione Denominazione Test 31H NO 020030-00044 1 STILE | e utente struttura |

Non appena abilitato, l'Utente riceverà la seguente comunicazione per e-mail:

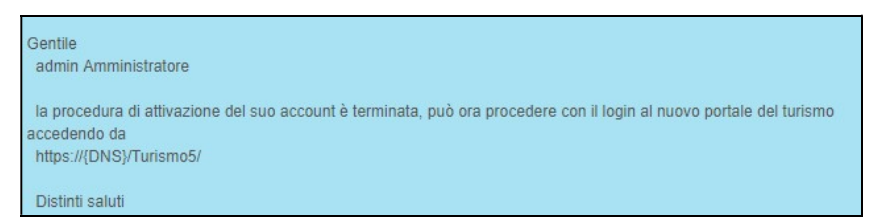

Ed entrando nel suo profilo, attaverso la sezione di benvenuto in alto a destra, ha la possibilità di visualizzare il resoconto degli utenti associati alla propria struttura.

Da questa finestra è possibile inoltre richiedere l'accesso ad altre strutture ricettive, (gestisci altra struttura) oltre quella selezionata al primo accesso.

Come la precedente, le eventuali ulteriori richieste di abilitazione saranno soggette a validazione.

| Resocento uteriti associati           Cognome         Nome         Codice_fiscale         Abilitato         Gestore         Codice regione         Denominazione         Comune                 Poste39          Test         NTSDNT805242131H         Si'         Si'         020030-030-00044         1 STILE         MANTOVA                      Xi              Xi              Xi | Gesti                                      | sci utenti struttura                         | <b>~</b>         | Benvenuto,<br>Poste39 Test ~<br>Esci<br>Modifica profilo |
|----------------------------------------------------------------------------------------------------|--------------------------------------------|----------------------------------------------|------------------|----------------------------------------------------------|
| Poste39         Test         NTSDNT80524Z131H         SF         020030-030-00044         1 STILE         MANTOVA           1                                                                                                    | Resoconto ulenti associati<br>Cognome Nome | Codice_fiscale Abilitato Gestore Codice regi | ne Denominazione | Comune                                                   |
|                                                                                                    | Poste39 Test                               | NTSDNT805242131H SF SF 020030-030-0          | 044 ISTILE       | MANTOVA                                                  |

# <u>CASO 1:</u> IL GESTORE CREA IL DELEGATO ADDETTO ALLA MOVIMENTAZIONE DELLA PROPRIA STRUTTURA.

Cliccare sul logo in alto a destra del proprio Utente> Modifica profilo.

| urts            | mo 5                              | Berryeuto,                                                                    |
|-----------------|-----------------------------------|-------------------------------------------------------------------------------|
| 🚯 Turismo 5     | Turismo S                         | transferrer                                                                   |
| C Check-in      |                                   | Motifica protio                                                               |
| m Prenotazioni  | Region                            |                                                                               |
| 🔒 Anagrafica    | Region                            |                                                                               |
| dil Statistiche |                                   | raia                                                                          |
|                 |                                   |                                                                               |
|                 |                                   | Home Manuali Modelli Video                                                    |
|                 | Q Gestione profilo                |                                                                               |
|                 |                                   |                                                                               |
|                 |                                   |                                                                               |
|                 | Username                          | 56263923                                                                      |
|                 | Cognome                           | Poste39                                                                       |
|                 | Nome                              | Test                                                                          |
|                 | Numero telefono                   |                                                                               |
|                 | Indirizzo email                   | test.poste39@poste.it                                                         |
|                 | Data creazione                    | 25/10/2017                                                                    |
|                 | Scadenza password                 | 25/04/2018                                                                    |
|                 | Nucleo operativo                  | Provincia di Mantova                                                          |
|                 | Profilo utente                    | Struttura                                                                     |
|                 | Ambito                            | MANTOVA                                                                       |
|                 | Codice fiscale                    | NTSDNT80S24Z131H                                                              |
|                 | Partita iva                       |                                                                               |
|                 | Indirizzo                         |                                                                               |
|                 | Logo immage                       | Seleziona file                                                                |
|                 |                                   | Valorizzare i campi sotto solo se si intende modificare la password corrente. |
|                 | Nuova password                    |                                                                               |
|                 | Conterma nuova password           | Gestisci utenti struttura Salva                                               |
|                 |                                   |                                                                               |
|                 |                                   |                                                                               |
|                 |                                   |                                                                               |
|                 |                                   |                                                                               |
|                 |                                   |                                                                               |
|                 |                                   |                                                                               |
|                 |                                   |                                                                               |
| Cliccar         | re su "Gestisci utenti struttura" |                                                                               |

| Q Asso | ciazione ute | ente struttur | a                     |           |         |                  |               |                          | A 2 3                |
|--------|--------------|---------------|-----------------------|-----------|---------|------------------|---------------|--------------------------|----------------------|
| -      |              |               |                       |           |         |                  |               |                          |                      |
| Co     | gnome N      | lome          | Codice_fiscale        | Abilitato | Gestore | Codice regione   | Denominazione |                          | Comune               |
| 🎁 Pos  | ste39 To     | est           | -<br>NTSDNT80S24Z131H | Sľ        | Sľ      | 020030-030-00044 | 1 STILE       |                          | MANTOVA              |
| 1      |              |               |                       |           |         |                  |               |                          | $\frown$             |
|        |              |               |                       |           |         |                  |               | Gestisci altra struttura | Crea utente delegato |
|        |              |               |                       |           |         |                  |               |                          |                      |

Cliccare "crea Utente delegato"

Immettere il codice fiscale della persona da incaricare e specificare per quale struttura deve operare. Cliccare infine "Collega".

| estione delegato                                    |                                              |                                  |                                |                |
|-----------------------------------------------------|----------------------------------------------|----------------------------------|--------------------------------|----------------|
| ttenzione!                                          | 1611 da -15 -da -16 -da 1 16 16              |                                  | and the first definition       |                |
| e desto panneno e poss<br>elezionare dalla combo la | struttura desiderata. Il soggetto incaricati | o potra' accedere immediatamente | al servizio dopo il termine de | ila procedura. |
| Codice fiscale                                      | [ <sup>*</sup>                               | Struttura                        | Celez                          |                |
|                                                     |                                              |                                  | Selez.                         |                |
|                                                     |                                              |                                  |                                |                |
|                                                     |                                              |                                  |                                | Chiudi Colleg  |
|                                                     |                                              |                                  |                                | Chiudi         |

Una volta che il delegato è associato alla struttura compare direttamente nella finestra di resoconto degli utenti associati, senza bisogno di alcuna validazione.

| 4         |                     |            |
|-----------|---------------------|------------|
| _         |                     |            |
|           | omune               | nune       |
| A         | ANTOVA              | NTOVA      |
| A         | ANTOVA              | NTOVA      |
| itente de | Crea utente         | rea utente |
| A         | INTOVA<br>Crea uter | ITOVA      |

Al secondo accesso il delegato entrerà immediatamente nell'applicativo.

In questo secondo caso il delegato entra con il suo Utente IdPC e richiede di essere associato ad una struttura come addetto alla movimentazione.

Come nel caso del gestore, il delegato dovrà attendere l'abilitazione da parte dell'Ufficio competente; quest'ultimo, una volta verificata l'identità del delegato, lo abiliterà attraverso l'apposita sezione.

### GESTIONE DISPONIBILITÀ:

Ogni volta che si registra uno o più ospiti **verrà automaticamente** compilata la sezione "gestione disponibilità" della struttura (calendario).

Si avrà quindi in evidenza una panoramica delle camere occupate, indicazioni sull'apertura/chiusura, numero di camere e letti disponibili (dichiarati tramite SCIA) arrivi e presenze, leggibile all'interno di un singolo giorno che compone il calendario con vista mensile.

Di default la procedura si posizionerà sulla data odierna di sistema, sarà possibile muoversi nei mesi precedenti e successivi con i relativi pulsanti oppure selezionare direttamente il mese e l'anno desiderato dal menù a tendina.

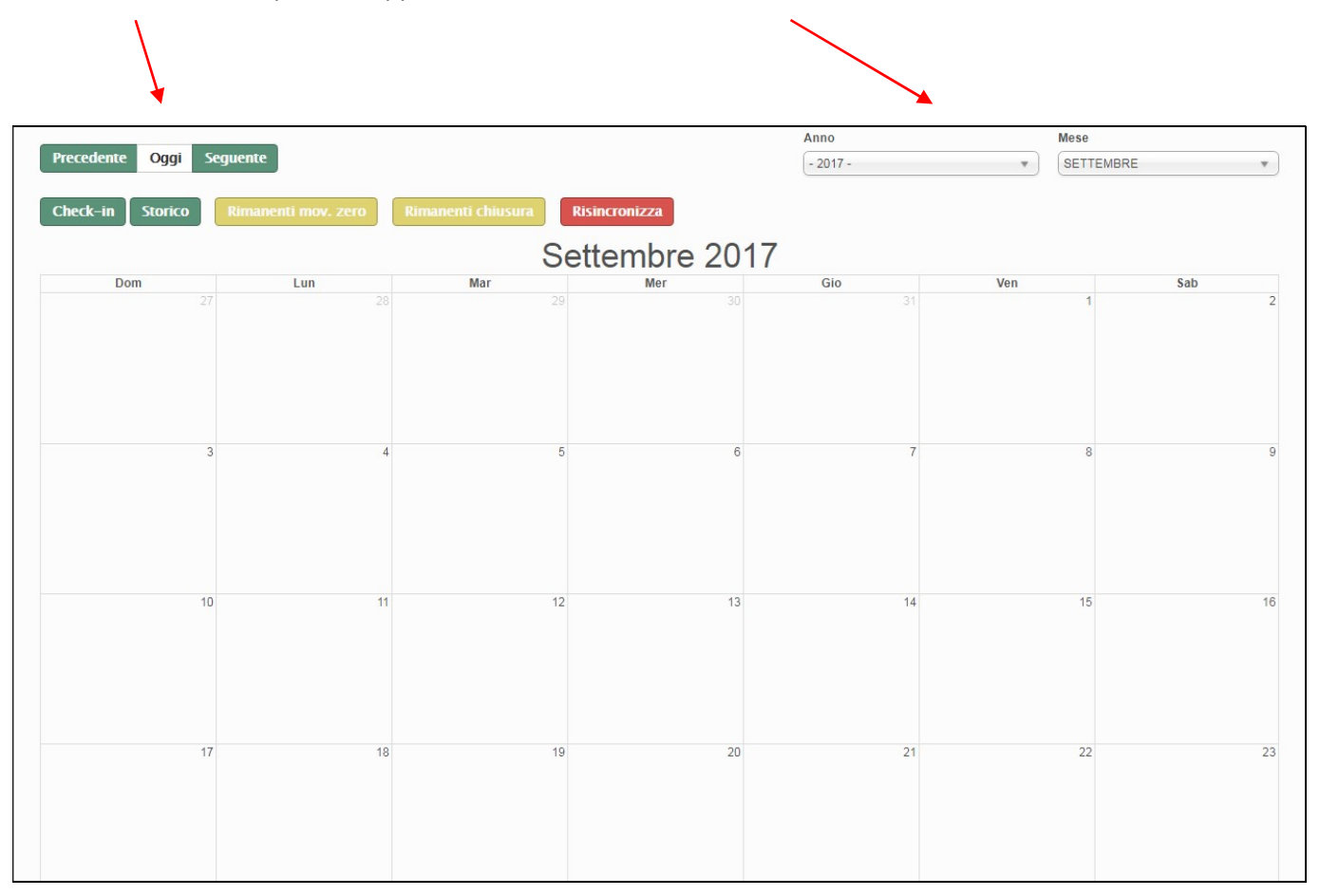

Indicare nel numero di camere e di letti la ricettività totale al netto di eventuali camere temporaneamente inagibili per motivi di ordine vario (riparazioni, occupazione personale, guasto che rende indisponibile l'utilizzo della struttura per ospitalità dei turisti, ecc.).

Se si indica disponibilità camere/letti 0, vuol dire che la struttura quel giorno è aperta ma non può ospitare a causa di inagibilità di tutte le camere o di occupazione da parte di ospiti non turisti (emergenza abitativa, richiedenti asilo, ecc.).

# La compilazione di questa pagina avviene automaticamente, solo nel caso di struttura chiusa oppure senza movimento va espressamente indicato.

Di seguito mostriamo i passaggi:

CHIUSURA: Tutto ciò che viene inserito nel check-in verrà riportato nella griglia del calendario, ad eccezione del giorno/perido di chiusura che dovrà essere espressamente indicato con il metodo seguente:

**1.** Fare un clic nel calendario sul giorno in questione, si aprirà la seguente immagine:

| Con              | npila            | dis             | oonik               | oilita | '  |    |                          |
|------------------|------------------|-----------------|---------------------|--------|----|----|--------------------------|
| <b>S</b><br>Came | truttu<br>re dis | ra apo<br>ponit | erta -<br>pili: (3) |        |    | C  | Struttura aperta         |
| 3                |                  |                 |                     |        |    |    | ¥                        |
| Letti o          | dispor           | nibili:         | (5)                 |        |    |    |                          |
| 5                |                  |                 |                     |        |    |    | *                        |
| Propa            | aga va           | lori fi         | no:                 |        |    |    |                          |
| 05/0             | 09/2 0           | 17              |                     |        |    |    |                          |
| <                |                  | Septe           | ember               | 2017   | 7  | >  |                          |
| Su               | Мо               | Tu              | We                  | Th     | Fr | Sa |                          |
|                  |                  |                 |                     |        |    | 2  |                          |
| 3                | 4                | 5               | 6                   | 7      | 8  | 9  |                          |
| 10               | 11               | 12              | 13                  | 14     | 15 | 16 |                          |
| 17               | 18               | 19              | 20                  | 21     | 22 | 23 |                          |
| 24               | 25               | 26              | 27                  | 28     | 29 | 30 | Annulla Elimina Conferma |
|                  |                  |                 |                     |        |    |    |                          |
|                  |                  |                 |                     |        |    |    |                          |

2. togliere il flag da "struttura aperta" e confermare.

**3.** Se il periodo di chiusura non si limita ad un solo giorno, ma prosegue, cliccare il campo **"propaga valori fino**" si aprirà così un piccolo calendario sul quale indicare il giorno di fine chiusura. Confermare il tutto con l'apposito pulsante "conferma".

#### **MOVIMENTO ZERO:**

Questa operazione consigliamo di effettuarla a mese concluso, quando la situazione è definitiva e basterà un click su "restanti mov.0" per compilare tutte le caselle rimaste vuote.

Si può comunque inserire mano a mano nel seguente modo:

| Compila disponibilita'                      |         |         |          |
|---------------------------------------------|---------|---------|----------|
| Struttura aperta<br>Camere disponibili: (3) |         |         |          |
| 3                                           |         |         | *        |
| Letti disponibili: (5)                      |         |         |          |
| 5                                           |         |         | *        |
| Propaga valori fino:                        |         |         |          |
| 30/09/2017                                  |         |         |          |
|                                             |         |         |          |
|                                             |         |         |          |
|                                             |         |         |          |
|                                             |         |         |          |
|                                             |         |         |          |
|                                             |         |         |          |
|                                             | Annulla | Elimina | Conferma |
|                                             |         |         |          |
|                                             |         |         |          |

**1.**Fare un clic nel calendario sul giorno in questione, si aprirà la seguente schermata:

#### 2. Lasciare il flag in "struttura aperta".

3. Se il periodo di movimento zero non si limita ad un solo giorno, cliccare il campo "propaga valori fino" si aprirà così un piccolo calendario sul quale indicare il giorno di fine movimento zero.
Confermare il tutto con l'apposito pulsante "conferma".

4. Lasciare ivariati i valori di camere disponibili e letti disponibili a meno che non ci siano variazioni temporanee.

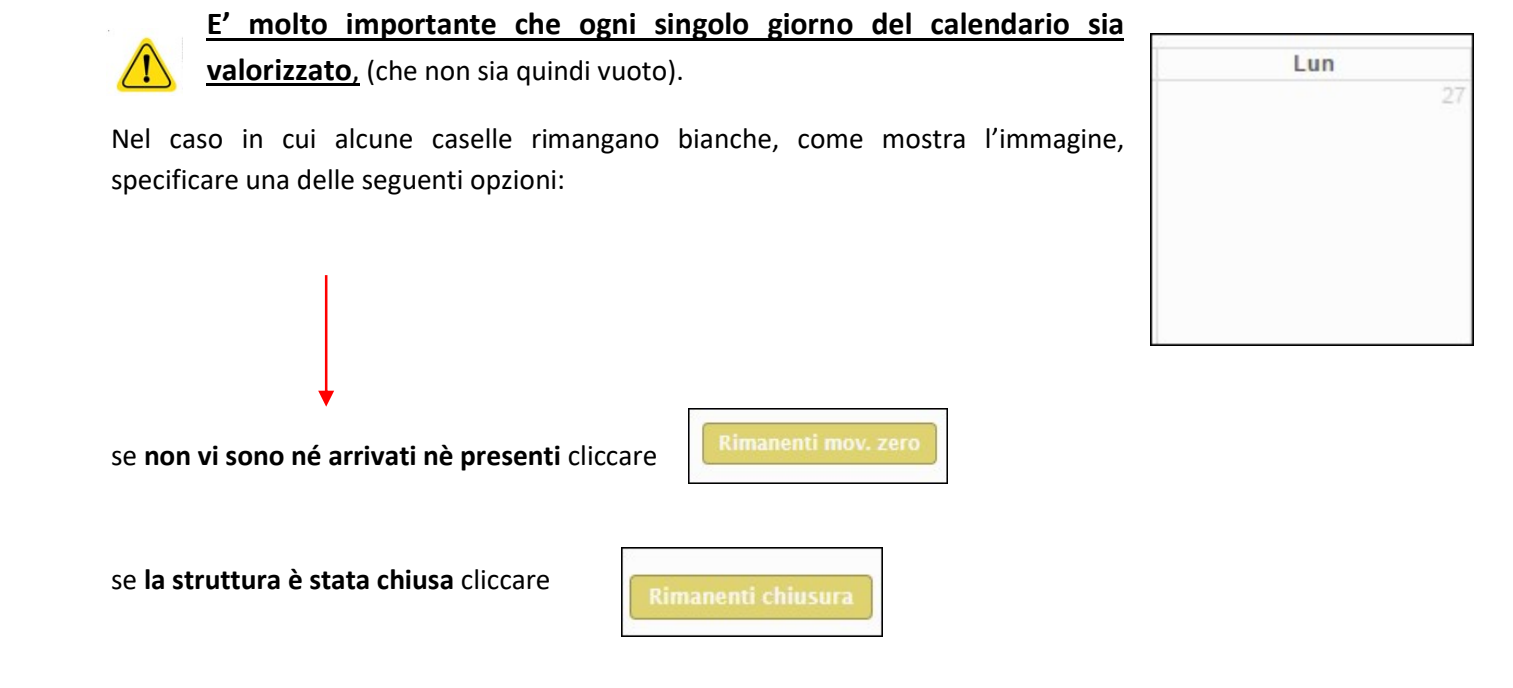

In entrambe i casi, i giorni del calendario rimasti incompleti (bianchi) verranno compilati con l'opzione selezionata.

Una piccola legenda è posizionata in cima alla pagina:

Struttura aperta con nessuna camera occupata Struttura aperta con almeno una camera occupata Struttura chiusa Errore nei valori inseriti

Il diverso colore dei giorni indica uno specifico stato della struttura:

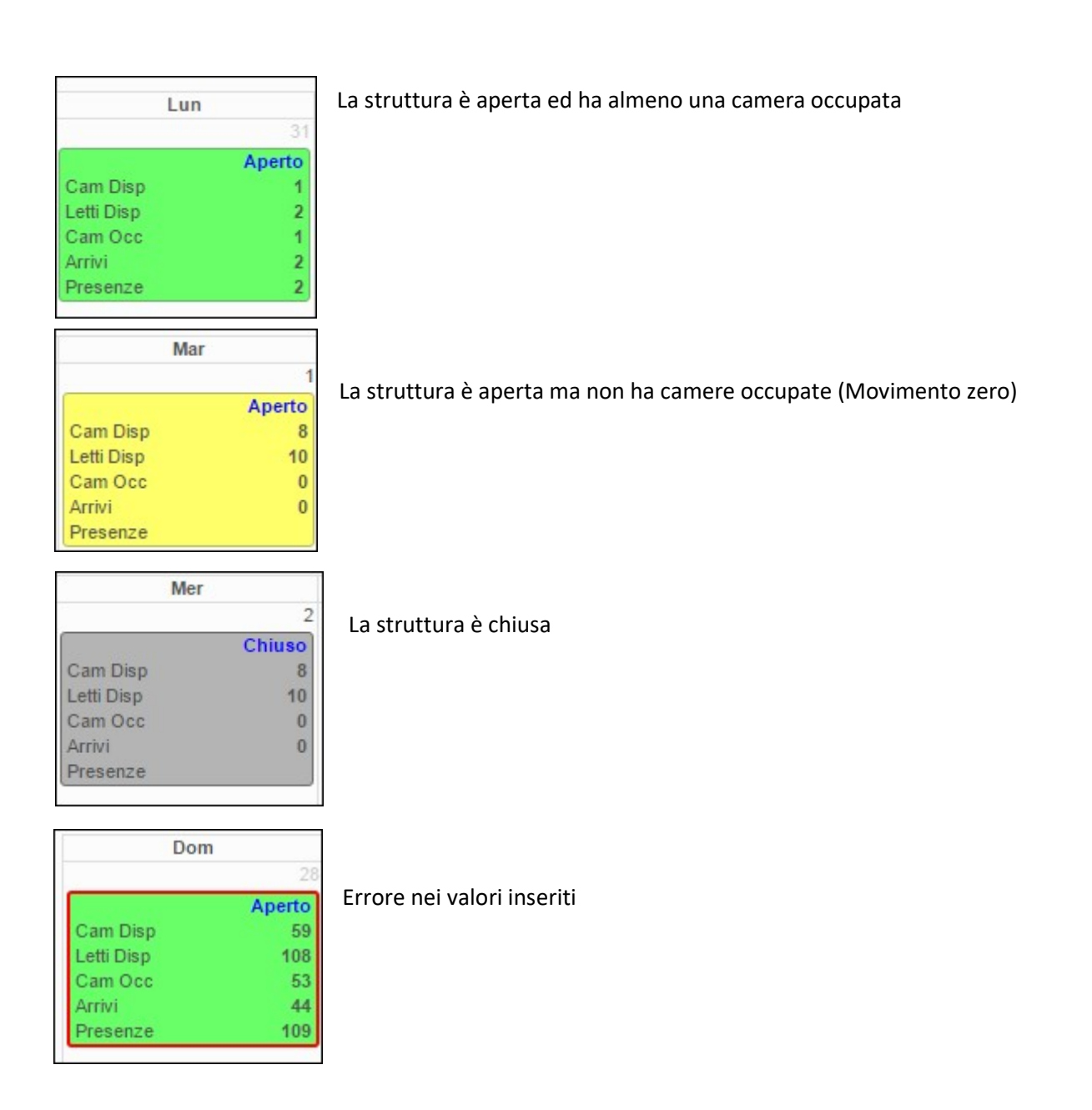

# <u>CHECK-IN</u>

#### **REGISTRA OSPITE:**

Questa sezione consente di effettuare la trasmissione del movimento turistico tramite l'inserimento manuale di ospiti, assolvendo così l'obbligo della comunicazione ai fini ISTAT.

Cliccare il menù a sinistra check-in – registra ospite

Si aprirà la seguente maschera che dovrà essere compilata in tutte le sue parti, cominciando da sinistra verso destra in senso orizzontale.

| O Registrazione ospite |                    |   |                                |                          |                   |                            | A 2   |
|------------------------|--------------------|---|--------------------------------|--------------------------|-------------------|----------------------------|-------|
|                        |                    |   |                                |                          |                   |                            |       |
| Bed & Breakfast        |                    |   | 🔊 l campi contrassegnati con ( | questo simbolo sono dati | che devono essere | inseriti obbligatoriamente | ð     |
| Progressivo            | 🔊 Tipo alloggiato  |   | Camere occupate                | 🔊 Data arrivo            |                   | 🔊 Data partenza            |       |
| 000001/2017 - 001 /    | Ospite Singolo     | • | 1                              | 02/11/2017               |                   |                            |       |
| ⊗ Sesso                | 🔊 🔍 Cognome        |   | 🔊 Nome                         |                          | 🔊 Data nascita    |                            |       |
| O Maschio O Femmina    |                    |   |                                |                          |                   |                            |       |
| 🔊 Cittadinanza         | 🔊 Stato nascita    |   | 🔊 Comune nascita               |                          |                   |                            |       |
| TALIA                  | ITALIA             | • | Selez.                         |                          |                   |                            | •     |
| 🔊 Stato residenza      | 🔊 Comune residenza |   | Indirizzo residenza            |                          |                   |                            |       |
| ITALIA 💌               | Selez.             | * |                                |                          |                   |                            |       |
| 🔊 Tipo documento       | 🔊 Numero documento |   | 🔊 Stato rilascio               |                          | 🔊 Comune rilaso   | cio                        |       |
| CARTA DI IDENTITA'     |                    |   | ITALIA                         | •                        | Selez.            |                            | •     |
| 🔊 Tipo turismo         | 🔊 Mezzo trasporto  |   | Titolo studio                  |                          | Canale prenotazio | one                        |       |
| Non dichiarato 🔹       | Non dichiarato     | * | Non dichiarato                 | <b>v</b>                 | Non dichiarato    |                            |       |
| Indirizzo email        |                    |   |                                |                          |                   |                            |       |
|                        | Ospite non turista |   |                                |                          |                   |                            |       |
|                        |                    |   |                                |                          | Pulisc            | i Disponibilita'           | Salva |

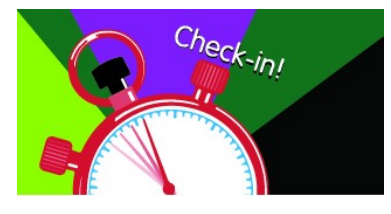

Di seguito riepiloghiamo le singole parti di cui è composta la maschera:

| Progressivo |      |  |
|-------------|------|--|
| 000022/2016 | 001/ |  |

**1.** E' un numero progressivo generato automaticamente dalla procedura, non è modificabile

#### 2. Selezionare la tipologia di alloggiato tra le seguenti proposte:

| Ospite Singolo |   |
|----------------|---|
|                | Q |
| Capo Famiglia  |   |
| Capogruppo     |   |
| Familiare      |   |
| Membro Gruppo  |   |

N.B. per vedere l'inserimento di un gruppo vedere n.15 a pagina 7

| Camere occupate |  |  |  |  |  |
|-----------------|--|--|--|--|--|
| 1               |  |  |  |  |  |

3. Di default la procedura propone 1.
Nel caso di ospite singolo lasciare invariato.
Nel caso di capofamiglia/capogruppo indicare <u>il numero di camere occupate</u> <u>complessivamente dall'intero gruppo/famiglia</u>.

Nel caso in cui vengano registrati due ospiti singoli che pernottano nella medesima camera, lasciare per il primo ospite il numero 1, per il secondo specificare 0 camere occupate.

| 🔊 Data arrivo | 🔊 Data partenza |  |
|---------------|-----------------|--|
| 15/03/2016    |                 |  |

4. Inserire la data di arrivo e quella di presunta partenza.

Nell'arrivo propone la data odierna di sistema, è possibile variare tale data secondo le proprie esigenze posizionandosi sul campo dedicato, si aprirà così un piccolo calendario in cui selezionare i giorni desiderati.

Il programma non prevede controlli sulla data di arrivo o di partenza, è possibile quindi inserire qualsiasi movimento pregresso o con data diversa da quella del giorno di inserimento, purché nell'ambito del periodo di attività dell'utente (assegnato dagli amministratori di sistema).

E' inoltre possibile apportare modifiche alla data di ingresso ed uscita qualora ci siano variazioni e/o errate compilazioni, selezionando modificando la scheda interessata.

| 🔊 Sesso   |           | <b>F C a a i f i</b> |
|-----------|-----------|----------------------|
| O Maschio | O Femmina | 5. Specific          |

. Specificare il sesso dell'ospite

6. Inserire i dati anagrafici del cliente: nome, cognome e data di nascita.

Per quest'ultimo fare un clic sul campo e digitare direttamente i numeri negli appositi spazi.

(l'ospite singolo e il capo gruppo/famiglia devono necessariamente essere maggiorenni).

| 🔊 🔍 Cognome | 🔊 Nome | 🔊 Data nascita |  |
|-------------|--------|----------------|--|
|             |        |                |  |

E' inoltre possibile per snellire la procedura trovare un ospite registrato in precedenza, scrivendo il cognome nell'apposito spazio e ricercandolo tramite la lente.

| 0 | Cognome |  |
|---|---------|--|
|   |         |  |

Il risultato della ricerca verrà mostrato in alto a destra, nel caso corrispondano più persone, selezionare quella interessata.

Verrà così compilata in parte la maschera di registrazione e basterà solo integrare i dati mancanti e/o variati per concludere l'operazione.

| 🔊 Cittadinanza    |   | Stato nascita |   |
|-------------------|---|---------------|---|
| ITALIA            |   | ITALIA        | • |
|                   | ٩ |               |   |
| IFNI              |   |               |   |
| INDIA             |   |               |   |
| INDONESIA         |   |               |   |
| IRAN              |   |               |   |
| IRAN-ETNIA CURDA  |   |               |   |
| IRAQ              |   |               |   |
| IRAQ-ETNIA CURDA  |   |               |   |
| IRIAN OCCIDENTALE |   |               |   |
| IRLANDA           |   |               |   |
| ISLANDA           |   |               |   |
| ISOLE VERGINI     |   |               |   |
| ISRAELE           |   |               |   |
| ITAI IA           | * |               |   |

**7.** Indicare la Cittadinanza e lo Stato di nascita; Di default il programma propone Italia.

Se il cliente è straniero è sufficiente un clic nello spazio di scrittura ed il sistema aprirà un menù con l'elenco delle nazioni da cui è possibile scegliere quella desiderata, in alternativa, digitare le prime lettere del paese di provenienza e verranno filtrate le nazioni corrispondenti alla digitazione.

Compilare allo stesso modo anche "Stato di Residenza," e "Stato di rilascio documento", quest'ultimo richiesto solo per ospiti singoli o capi gruppo/famiglia.

In caso di clienti italiani, occorre sempre specificare il comune di nascita, di residenza e di rilascio del documento (se ospite singolo o capogruppo/famiglia), compilabili con le modalità sopra descritte per le nazioni.

Qualora si voglia, aggiungere l'indirizzo di residenza, che a differenza degli altri è un campo libero descrittivo.

Ricordiamo che per visionare l'elenco dei Comuni e Nazioni accettati dal sistema e uniformati con la questura è possibile consultare le tabelle messe a disposizione dalla polizia di stato, accedendo al portale "alloggiati web" supporto tecnico/ manuali/ tabelle di codifica per il file precompilato oppure all'indirizzo https://alloggiatiweb.poliziadistato.it/PortaleAlloggiati/TechSupp.aspx

Si noti che per la residenza dei paesi europei è possibile compilare le aree NUTS, ovvero l'equivalente delle regioni (NUTS 2) e province (NUTS 3), al seguente indirizzo per una consultazione ci sono le tabelle dati <u>http://ec.europa.eu/eurostat/ramon/documents/nuts/NUTS 2013.zip</u>

Scegliendo ad esempio come stato "Francia" è possibile selezionare la relativa regione e volendo il distretto di residenza.

Questa selezione è del tutto facoltativa.

| 🔊 Stato residenza | 8 Regione residenza NUT S2 | 😥 Distretto residenza NUT S3 |  |
|-------------------|----------------------------|------------------------------|--|
| FRANCIA           | LORRAINE                   | Selez.                       |  |

8. Indicare il documento di identità presentato.

Scegliere quindi dal menù a tendina tra i documenti di riconoscimento validi.

Per agevolare la ricerca le prime proposte propongono i tipi di documento più utilizzati. Inserire poi il numero del documento.

Ricordiamo che per i familiari e membri di gruppo questi campi non sono richiesti.

| Tipo documento              |   | 🚳 Numero documento |  |
|-----------------------------|---|--------------------|--|
| CARTA DI IDENTITA'          |   |                    |  |
| 1                           | ٩ |                    |  |
| CARTA DI IDENTITA'          |   |                    |  |
| CARTA ID. DIPLOMATICA       |   |                    |  |
| CARTA IDENTITA' ELETTRONICA |   |                    |  |
| CERTIFICATO D'IDENTITA'     |   |                    |  |
| PASSAPORTO DIPLOMATICO      |   |                    |  |
| PASSAPORTO DI SERVIZIO      |   |                    |  |
| PASSAPORTO ORDINARIO        |   |                    |  |
| PATENTE DI GUIDA            |   |                    |  |
| PATENTE NAUTICA             |   |                    |  |
| PORTO D'ARMI GUARDIE GIUR   |   |                    |  |
| PORTO D'ARMI USO SPORTIVO   |   |                    |  |
| PORTO FUCILE DIF. PERSON.   |   |                    |  |

**9.** I campi "Tipo turismo" e "Mezzo trasporto" sono informazioni utili per definire il target di turisti che frequentano il territorio, entrambi prevedono un menù a tendina dal quale selezionare l'informazione.

| 🔊 Tipo turismo   | 🔊 Mezzo trasporto |   |
|------------------|-------------------|---|
| Non dichiarato 💌 | Non dichiarato    | • |

**10.** Il "titolo studio" e il "canale prenotazione" danno un valore aggiunto alle informazioni raccolte per l'indagine statistica ma sono assolutamente facoltativi, composti sempre da un menù a tendina e da suggerimenti da scegliere.

| Titolo studio    | Canale prenotazione |
|------------------|---------------------|
| Non dichiarato 💌 | Non dichiarato 💌    |
|                  |                     |

**11**. E' inoltre possibile qualora lo voglia comunicare, inserire l'indirizzo e-mail della persona ospitata per inviare pubblicità ed offerte della propria struttura

| Indirizzo email |  | 1 |
|-----------------|--|---|
|                 |  |   |
|                 |  |   |

**12.** Spuntare invece il suddetto pulsante se l'ospite soggiorna per motivi diversi dal turismo. Per "non turisti" si intendono: le persone che utilizzano l'esercizio ricettivo

come residenza permanente (più di un anno), prestatori d'opera alle dipendenze di un datore di lavoro residente nel comune dove è localizzato l'esercizio, ospiti della struttura in emergenza abitativa a causa di calamità naturali, rifugiati, etc. Sono invece "turisti" coloro che soggiornano per affari, studio, malattia, pellegrinaggio etc.

Ricordiamo inoltre che tali ospiti non vengono conteggiati ai fini statistici, quindi in gestione disponibilità la camera non risulterà occupata.

**14.** Confermare la compilazione di tutta la maschera con il pulsante Ad inserimento avvenuto comparirà un messaggio di conferma o nel caso di errori verranno segnalati.

Ospite non turista

#### 15. Riportiamo di seguito l'esempio di caricamento per un gruppo di persone o famiglia:

- Inserire come primo elemento il capogruppo/capofamiglia selezionabile dal menù a tendina "tipo alloggiato"
- Al capo vanno assegante il numero di camere totali che l'intero gruppo/famiglia andrà ad occupare
- Una volta compilata la maschera del capo salvare con l'apposito pulsante.
- Inserire di seguito tutti i membri che compongono il gruppo facendo una registrazione per ognuno, in questo caso scegliere come "tipo alloggiato" membro di gruppo/familiare
- Selezionare dal menù a tendina che comparirà al di sopra, il capo di riferimento.. se inserito in successione sarà il primo della lista altrimenti bisognerà scorrere l'elenco dei capi per trovarlo.
- Per velocizzare il caricamento le informazioni relative alla residenza, cittadinanza, nascita e date del soggiorno vengono ereditate dal capo, vanno comunque modificate quando variano. Compilare il resto della maschera e salvare.
- Ripetere questa operazione per tutti i membri del gruppo/famiglia.
- Facciamo presente che per i membri/familiari non vengono richiesti gli estremi del documento di riconoscimento, in quanto fa fede quello presentato dal capogruppo/capofamiglia, è però obbligatoriamente richiesto per attestarne l'identità
- Inoltre se il gruppo o i singoli componenti sono già stati inseriti in precedenza nel portale, è possibile ricercarli tramite la funzione "cerca ospite " disponibile nel campo "cognome" (inserendo le prime tre lettere e cliccando sulla lente, in alto a destra, verranno proposti i risutlati trovati).

| o Q Cognome |  |
|-------------|--|
|             |  |

L'ospite correttamente inserito, verrà immediatamente visualizzato al di sotto, tra la lista degli ultimi ospiti caricati, con la possibilità di modificare, cancellare o scaricare l'informativa e il consenso privacy da far firmare all'ospite per avere il consenso al trattamento dei dati personali, oltre quanto stabilito dall'adempimento di Pubblica Sicurezza.

|              | Arr. ‡     | Part. 🌲    | Ospite 🌲       | Progr 🌲    | Cognome 🌲 | Nome ‡ | Residenza 🌲 | Valid. ‡ |
|--------------|------------|------------|----------------|------------|-----------|--------|-------------|----------|
|              |            |            |                |            |           |        |             |          |
| <b>&gt; </b> | 03/11/2016 | 08/11/2016 | Capo Famiglia  | 2693 sub 1 |           |        | FISCAGLIA   | No       |
| ۱ 🕲 🏅        | 12/10/2016 | 13/10/2016 | Ospite Singolo | 2897 sub 1 |           |        | DASÂ        | No       |
| × 🕲          | 12/10/2016 | 13/10/2016 | Ospite Singolo | 2896 sub 1 |           |        | ASSO        | No       |
| ۵ 🌂          | 12/10/2016 | 13/10/2016 | Capo Famiglia  | 2895 sub 1 |           |        | CHIAVARI    | No       |
| ×            | 12/10/2016 | 13/10/2016 | Familiare      | 2895 sub 2 |           |        | CHIAVARI    | No       |
| ×            | 12/10/2016 | 13/10/2016 | Familiare      | 2895 sub 3 |           |        | CHIAVARI    | No       |
| > 🕲          | 12/10/2016 | 12/11/2016 | Ospite Singolo | 2894 sub 1 |           |        | PRADAMANO   | No       |
| ¥ 🕲          | 12/10/2016 | 15/10/2016 | Ospite Singolo | 2893 sub 1 |           |        | PARMA       | No       |
| > 🕲          | 10/10/2016 | 12/10/2016 | Capo Famiglia  | 2892 sub 1 |           |        | FIRENZE     | No       |
| ×            | 10/10/2016 | 12/10/2016 | Familiare      | 2892 sub 2 |           |        | SIENA       | No       |

E' possibile ripulire tutti i campi compilati con il pulsante

## Pulisci

per avviare una nuova registrazione.

#### Disponibilita'

Con il pulsante invece si verrà reindirizzati alla maschera di gestione apertura/chiusura della struttura (calendario).

<u>ATTENZIONE</u>: in fase di impianto, cioè quando si inizia ad utilizzare il sistema, **oppure qualora non si intenda utilizzare la funzione di generazione file Questura**, per snellire la procedura di caricamento, i dati personali degli ospiti possono essere compilati con dati fittizi, come nell'esempio di seguito, che evidenzia in rosso i soli dati effettivamente richiesti dall'indagine statistica:

- Tipo alloggiato: quello corrispondente
- Camere occupate: quelle complessive effettivamente occupate dall'ospite o gruppo/famiglia
- Data di arrivo: quella effettiva
- Data di partenza: quella effettiva
- Sesso: quello effettivo
- Cognome: un carattere qualsiasi (p.es. A) qualora il dato reale non sia disponibile
- Nome: un carattere qualsiasi (p.es. A) qualora il dato reale non sia disponibile
- Data di nascita: una data qualsiasi (p.es. 10/10/1990) qualora il dato reale non sia disponibile
- Cittadinanza: ITALIA qualora il dato reale non sia disponibile
- Stato di nascita: ITALIA qualora il dato reale non sia disponibile

22

- Comune di nascita: uno qualsiasi qualora il dato reale non sia disponibile
- Stato di residenza: quello effettivo

- Comune di residenza: quello effettivo per ospiti provenienti dall'Italia, oppure il capoluogo di provincia qualora il dato reale non sia disponibile

- Tipo documento: CARTA D'IDENTITA' qualora il dato reale non sia disponibile
- Numero documento: un carattere qualsiasi (p.es. 0) qualora il dato reale non sia disponibile
- Stato di rilascio: ITALIA qualora il dato reale non sia disponibile
- Comune di rilascio: uno qualsiasi qualora il dato reale non sia disponibile

#### STORICO OSPITI:

Accedendo a questo menù è possibile ritrovare tutti i dati caricati tramite la registrazione di check-in, ed avere così la possibilità di editarli o eliminarli.

1. Immettere le date negli appositi spazi per filtrare un determinato periodo, (facendo un click sul campo della data si aprirà un piccolo calendario come nella figura sottostante) cliccare il giorno interessato poi il pulsante "filtra".

| izio | filtro | arrivo |        |     |    |    | Fine filtro arrivo                                                   |
|------|--------|--------|--------|-----|----|----|----------------------------------------------------------------------|
| 01/0 | )3/20  | 16     |        |     |    |    | 31/03/2016 Filtra                                                    |
| <    |        | Mar    | rch 20 | )16 |    | >  |                                                                      |
| Su   | Мо     | Tu     | We     | Th  | Fr | Sa | ento ,modificare le date di filtro ed eseguire nuovamente la ricerca |
|      |        | 1      | 2      | 3   | 4  | 5  |                                                                      |
| 6    | 7      | 8      | 9      | 10  | 11 | 12 |                                                                      |
| 13   | 14     | 15     | 16     | 17  | 18 | 19 |                                                                      |
| 20   | 21     | 22     | 23     | 24  | 25 | 26 |                                                                      |
| 27   | 28     | 29     | 30     | 31  |    |    |                                                                      |

Apparirà la seguente videata, che elenca di tutti gli ospiti compresi nel periodo filtrato.

9 posizionato all'inizio di ogni riga sarà possibile variare l'ospite 2. Con il pulsante modifica selezionato.

E' possibile variare qualsiasi campo si ritenga necessario ad eccezione del numero progressivo della scheda e la tipologia di ospite (riconoscibili dal colore azzurro). Confermare quindi con "salva".

3. Per eliminare invece delle schede inserite, flaggare prima il quadratino corrispondente poi Cancella selezionati

**4.** E' inoltre possibile un'eliminazione massiva selezionando il quadratino in cima, così facendo la selezione si estenderà a tutte le righe oggetto della ricerca (anche quelle presenti nelle pagine successive), cliccare poi cancella selezionati.

Facciamo presente che ogni ospite verrà identificato con un id univoco assegnato al momento della registrazione.

| Data iniz<br>01/07/: | o<br>2017 |           | Data fine<br>21/07/20 | )17         |                  | Tipo filtro<br>ARRIVO |           | Filtra  |      | Anonimizza selezione | Cance    | ella sele   | zionati         |
|----------------------|-----------|-----------|-----------------------|-------------|------------------|-----------------------|-----------|---------|------|----------------------|----------|-------------|-----------------|
|                      | 0         | ld IdSwh  | Arr.                  | Part.       | Ospit            | te Pi                 | rogr      | Cognome | Nome | Residenza            | Causale  | cav<br>Cam. | pdf xis<br>Val. |
|                      | -         |           | 02/07/2014            | , 07/07/204 | J Conita Sinanta |                       | 17 auto 4 |         |      |                      | Chashin  |             |                 |
|                      | -         | 20896918  | 03/07/201             | / 0//0//201 | 7 Ospite Singolo | 44                    | 47 SUD 1  |         |      | LEVATE               | Cneck-In | 1           | NO              |
| 9                    |           | 20896930  | 03/07/2017            | 7 07/07/201 | 7 Membro Gruppo  | 44                    | 48 sub 2  |         |      | CASALPUSTERLENGO     | Check-in | 0           | No              |
| 9 🕙                  |           | 20896922  | 03/07/2017            | 7 07/07/201 | 7 Capogruppo     | 44                    | 48 sub 1  |         |      | ODERZO               | Check-in | 1           | No              |
| 9                    |           | 20897387  | 03/07/2017            | 7 07/07/201 | 7 Membro Gruppo  | 44                    | 49 sub 6  |         |      | VALLARSA             | Check-in | 0           | No              |
| 9                    |           | 20896963  | 03/07/2017            | 7 07/07/201 | 7 Membro Gruppo  | 44                    | 49 sub 5  |         |      | VALLARSA             | Check-in | 0           | No              |
| 9                    |           | 20896957  | 03/07/2017            | 7 07/07/201 | 7 Membro Gruppo  | 44                    | 49 sub 4  |         |      | ROSOLINA             | Check-in | 0           | No              |
| 9                    |           | 20896949  | 03/07/2017            | 7 08/07/201 | 7 Membro Gruppo  | 44                    | 49 sub 3  |         |      | ROSOLINA             | Check-in | 0           | No              |
| 9                    |           | 20896941  | 03/07/2013            | 7 07/07/201 | 7 Membro Gruppo  | 44                    | 49 sub 2  |         |      | APOLLOSA             | Check-in | 0           | No              |
| 9 🕲                  |           | 20896936  | 03/07/2017            | 7 07/07/201 | 7 Capogruppo     | 44                    | 49 sub 1  |         |      | CALDES               | Check-in | 3           | No              |
| 9                    |           | 20897740  | 03/07/2017            | 7 07/07/201 | 7 Membro Gruppo  | 45                    | 0 sub 13  |         |      | CETO                 | Check-in | 0           | No              |
| 124                  | «         | 1 2 3 4 5 | 6 7                   | 13 »        | 10 25 50         | 100                   |           |         |      |                      |          |             |                 |

5. Un altro parametro di ricerca disponibile, sono i filtri disposti sopra ogni colonna dell'elenco, tra i più significativi troviamo: id, idswh, arrivo, partenza, tipo di ospite, nome, cognome e residenza.
Basterà scrivere la parola da ricercare, ad ogni lettera digitata verrà applicato un filtro immediato all'elenco sottostante.

|    | 0   | ld      | ld Swh | Arr.      | Part. | Ospite        | Progr     | Cognome | Nome | Residenza   | Causale    | Cam. | Val. |
|----|-----|---------|--------|-----------|-------|---------------|-----------|---------|------|-------------|------------|------|------|
|    |     |         |        |           |       |               |           |         |      |             |            |      |      |
| 9  |     | ) 22576 | 31 417 | 11/08/201 | 7     | Familiare     | 113 sub 2 |         |      | PAESI BASSI | Import Xml | 0    | No   |
| 90 | ۵ ( | 22576   | 30 415 | 11/08/201 | 7     | Capo Famiglia | 113 sub 1 |         |      | PAESI BASSI | Import Xml | 1    | No   |
| 9  |     | 22576   | 43 91  | 12/08/201 | 7     | Familiare     | 114 sub 2 |         |      | FRANCIA     | Import Xml | 0    | No   |
| 90 | ۵ ( | ) 22576 | 42 90  | 12/08/201 | 7     | Capo Famiglia | 114 sub 1 |         |      | FRANCIA     | Import Xml | 4    | No   |

**6.** E' possibile inoltre, con il seguente pulsante scaricare in formato pdf l'informativa e il consenso privacy dopo aver selezionato la lingua interessata, affinché l'ospite possa dare il proprio consenso al trattamento dei propri dati personali oltre quanto stabilito dall'adempimento di Pubblica Sicurezza.

7. Altre funzioni disponibili in questa schermata sono:

## Anonimizza selezione

permette di oscurare i nominativi degli ospiti sostituendoli con la dicitura "riservato", previa selezione delle schede.

Questa operazione essendo irreversibile, va eseguita solo dopo aver creato il file per la polizia di stato, sempre se s'intende trasmettere i dati con il suddetto programma.

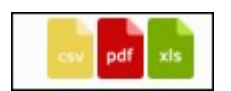

**8.** Infine cliccando uno dei tre pulsanti, si sceglierà di esportare e quindi poter salvare sul proprio pc l'elenco degli ospiti precedentemente filtrato, rispettivamente nei formati CSV, PDF ed EXCEL.

#### GENERA FILE QUESTURA:

Accedendo a questo menù gli utenti che registrano ospiti manualmente dalla maschera di check-in, avranno la possibilità di utilizzare i dati inseriti, per la produzione di un file idoneo al caricamento sul portale messo a disposizione dall'Autorità di Pubblica Sicurezza (servizio alloggiati).

Non appena si accede la videata sarà la seguente:

| esta s<br>lor ros<br>prodo<br>filtro<br>06/2( | ezione e' possibile gestire le<br>so.<br>tto e' conforme al nuovo forr<br>arrivo<br>016 | nato previsto dal D.M. 7 gennaio 2<br>Fine filtro arrivo<br>30/06/2016 | nentazione turistica da trasmettere all<br>013 Collegamento al sito della<br>Filtra | a Questura di competenza. Gli ospi<br>I Polizia di Stato | ti per i quali il file non e' mai s | tato generato compaiono di color verd        | e, mentre i restanti compa |
|-----------------------------------------------|-----------------------------------------------------------------------------------------|------------------------------------------------------------------------|-------------------------------------------------------------------------------------|----------------------------------------------------------|-------------------------------------|----------------------------------------------|----------------------------|
|                                               |                                                                                         | N. arrivi 💠                                                            |                                                                                     | Data arrivo 💠                                            |                                     | Data trasmissione                            | \$                         |
|                                               |                                                                                         |                                                                        |                                                                                     |                                                          |                                     |                                              |                            |
| 7                                             | 2                                                                                       |                                                                        | 06/06/2016                                                                          |                                                          | 06/06/20                            | 016 18:30:26                                 |                            |
|                                               | 10                                                                                      |                                                                        | 03/06/2016                                                                          |                                                          | 04/06/20                            | 016 15:55:07                                 |                            |
| 1                                             | 22                                                                                      |                                                                        | 02/06/2016                                                                          |                                                          | 03/06/20                            | 016 20:11:47                                 |                            |
| -                                             | 2                                                                                       |                                                                        | 01/06/2016                                                                          |                                                          | 02/06/20                            | )16 13:45:40                                 |                            |
|                                               | Attenzione!II file rela                                                                 | tivo a questi ospiti e' gia' stato gen                                 | erato. Prima di eseguire nuovamente                                                 | l'operazione "Genera e Scarica Fil                       | e", accertarsi che gli ospiti noi   | n siano gia' stati caricati sul sito della P | olizia di Stato            |
|                                               | Arrivo 🌲                                                                                | Partenza 💠                                                             | Tipo ‡                                                                              | Cognome ¢                                                | Nome ÷                              | Cittadinanza 💠                               | Err 🗢                      |
|                                               |                                                                                         |                                                                        |                                                                                     |                                                          |                                     |                                              |                            |
|                                               | 06/06/2016                                                                              | 07/06/2016                                                             | Familiare                                                                           | )()                                                      |                                     | POLONIA                                      |                            |

Nella "sezione Upload" sarà possibile eseguire la procedura per l'estrapolazione del file:

| 1. Come prima    | Inizio filtro arrivo          | Fine filtro arrivo |        |
|------------------|-------------------------------|--------------------|--------|
| cosa,            | 01/03/2016                    | 31/03/2016         | Filtra |
| immettere le     |                               |                    |        |
| date per         |                               |                    |        |
| circoscrivere un | periodo e cliccare su filtra. |                    |        |

Applicato il filtro si vedranno tante righe a seconda di quante sono state le registrazioni, raggruppate ed ordinate per data di inserimento dalla più recente alla più remota.

E' sempre possibile cambiare l'ordine dell'elenco cliccando sull'intestazione di ogni colonna.

2. La prima volta che si vuole scaricare il file le scritte appariranno di colore verde. Il seguente numero

|     | N. arrivi ≑ | Data arrivo 🌩 |
|-----|-------------|---------------|
|     |             |               |
| 9 1 |             | 18/03/2016    |
| 9 2 |             | 17/03/2016    |

indica il totale di ospiti complessivo contenuto (e quindi registrati) nella data di arrivo.

**3.** Nel momento in cui si seleziona la riga con il seguente pulsante dettaglio degli ospiti contenuti nel giorno per ulteriore verifica:

Si può inoltre, mettendo o togliendo la spunta nel box ad inizio riga, includere o meno l'ospite all'interno del file, questa operazione è utile nel caso in cui un cliente sia già stato diversamente inserito sul portale.

| Arrivo ¢   | Partenza ≑ | Tipo ‡        | Cognome ¢ | Nome ‡ | Cittadinanza ≑ | Err ‡        |
|------------|------------|---------------|-----------|--------|----------------|--------------|
| 17/03/2016 | 19/03/2016 | Capogruppo    | ROSSI     |        | ITALIA         |              |
| 17/03/2016 | 19/03/2016 | Membro Gruppo | MIOL      |        | ITALIA         |              |
|            |            |               |           |        |                | 10 25 50 100 |

4. Cliccare poi

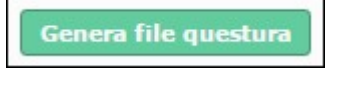

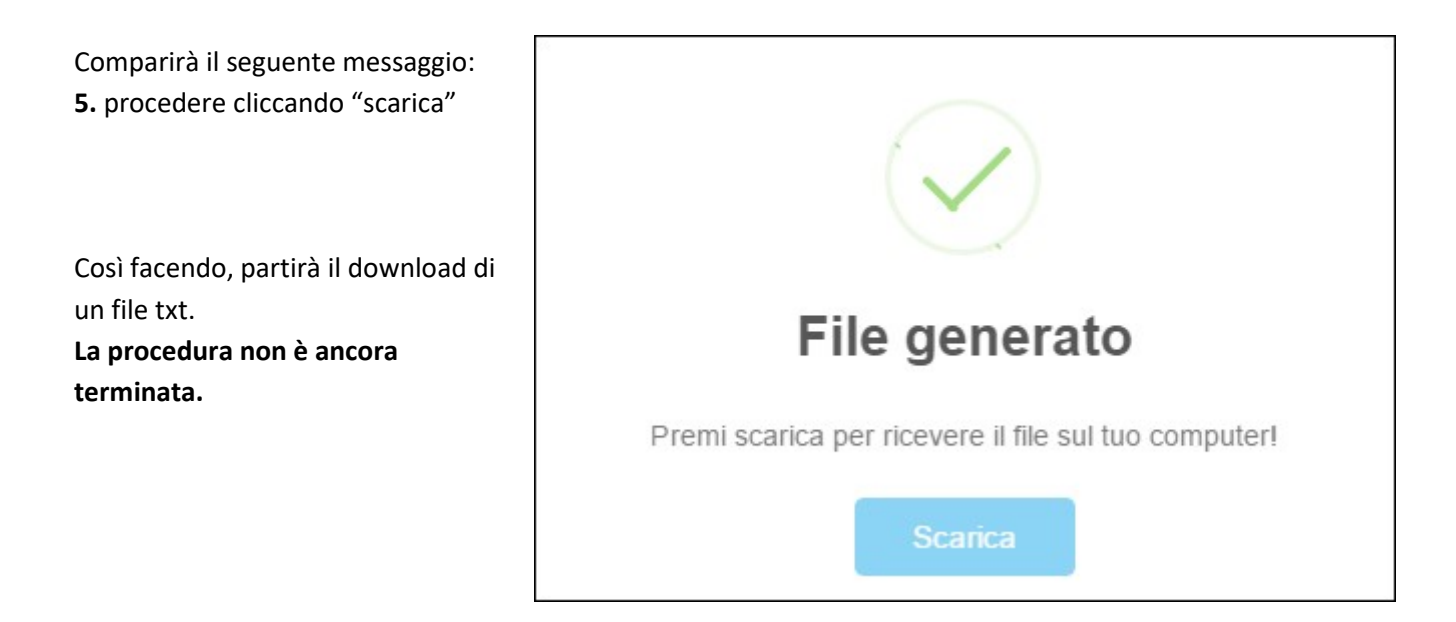

6. A seconda del browser internet utilizzato (chrome, firefox, explorer, etc.) e della sua versione, si avrà un'interfaccia leggermente diversa, le modalità di salvataggio file e l'ubicazione dello stesso potranno variare e non sono in ogni caso influenzate dal contenuto della pagina, (in caso di dubbi consigliamo quindi di consultare la documentazione del prodotto utilizzato), in tutti i casi occorre salvare il file scaricato sul proprio pc o recuperarlo dalla cartella dei downloads.

Ricordiamo che <u>la comunicazione alla Polizia di Stato va obbligatoriamente effettuata entro le 24 ore successive</u> <u>all'arrivo del cliente</u>, trascorso il quale non verrà accettato dal sistema.

E' possibile lanciare la generazione del file più volte nel corso della stessa giornata o ripeterla per un gruppo di ospiti per il quale è già stato prodotto, comunque sia per effettuare l'esportazione si utilizzerà sempre il pulsante "Scarica", confermando poi il salvataggio sul proprio personal computer.

E' consigliato creare una cartella sul desktop in cui salvare tutti i files relativi a questa operazione.

Di seguito un esempio di salvataggio file <u>per chi utilizza google chrome</u> ad esempio, una volta scaricato il file, apparirà in basso un riquadro come quello visualizzato nell'immagine:

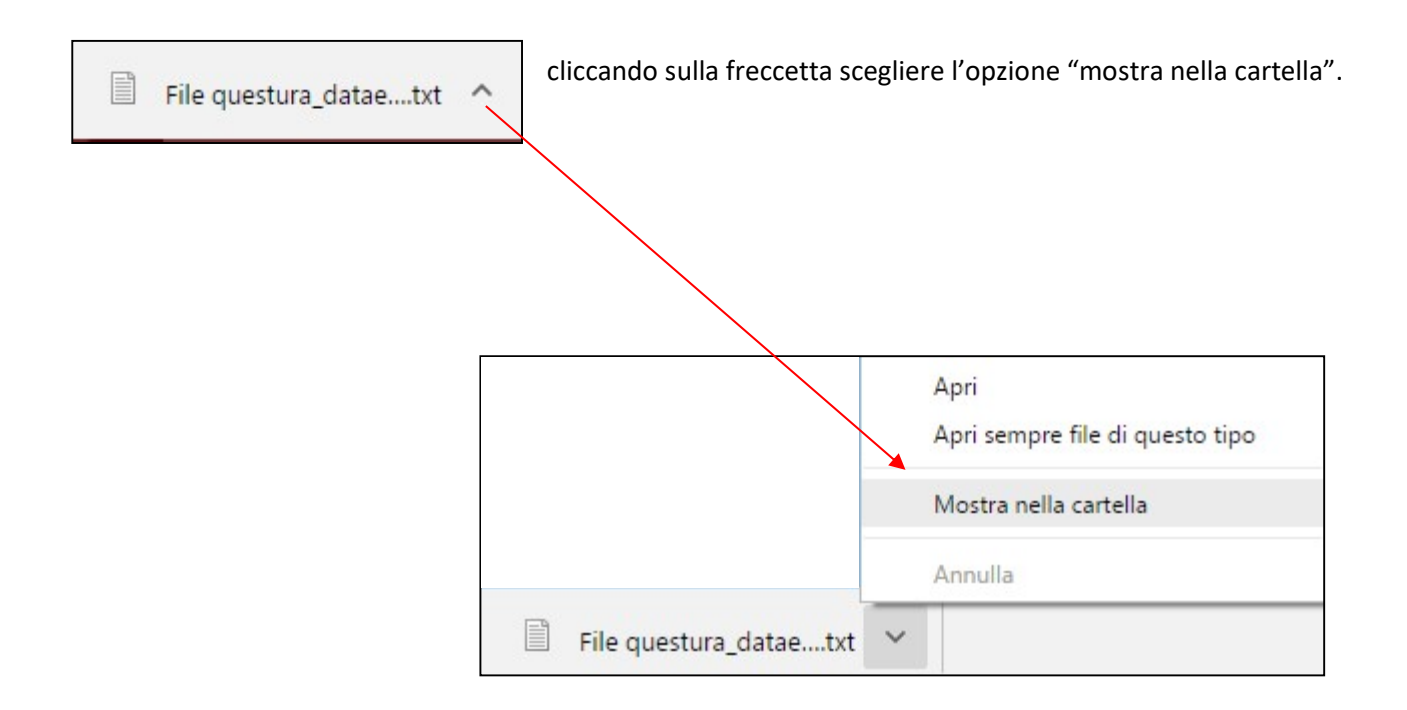

Si aprirà la cartella dei download, sarà facile da riconoscere il file poiché la sua estensione è ".txt", ed il suo nome comincia con: file questura l'id utente del profilo utilizzato + la data di sistema.

Se preferite potrete con il tasto destro del mouse copiare il file ed incollarlo in una cartella a vostra scelta.

7. Terminati questi passaggi, procedere con l'upload del file, cliccando "collegamento al sito della polizia di stato"

Verrete dirottati all'indirizzo <u>https://alloggiatiweb.poliziadistato.it/PortaleAlloggiati/</u> portale della pubblica sicurezza per caricare il file precedentemente salvato.

Si noti che il collegamento al sito della Polizia di Stato dev'essere effettuato da un PC sul quale è installato il certificato rilasciato dalla Questura di competenza.

Una volta effettuato l'accesso con le proprie credenziali (sempre rilasciate dalla questura), trasmettere il file selezionando le voci di menù:

<Accedi al servizio> <Area di lavoro> <Invio file > scegliere il txt cliccare "Elabora" ...... <Invio> Troverete eventualmente le istruzioni nella sezione Supporto Tecnico – Manuali.

Dopo aver cliccato "genera e scarica file" le date che

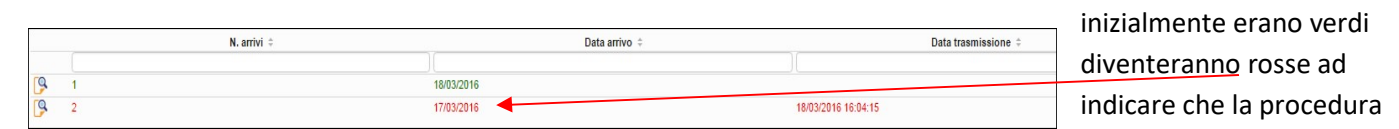

di scaricamento è stata eseguita, ulteriore conferma sarà la comparsa della data e l'ora dell'operazione in "data trasmissione".

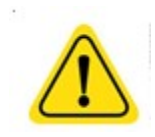

Attenzione! Ricordiamo che il mutamento della data da verde a rosso sta ad indicare che gli ospiti sono stati estrapolati, da Turismo 5, ma non significa che sono stati inviati alla questura. Accertarsi quindi di aver effettuato tutti i passaggi sopra descritti necessari a concludere l'operazione.

8. Per tenere traccia delle operazioni eseguite andare nella sezione "storico":

| Upload Storico                  |                   |                     |        |
|---------------------------------|-------------------|---------------------|--------|
|                                 |                   |                     |        |
| File                            | Тіро              | Data                | Schede |
| 3463984_2016-03-18_16.05.59.txt | Download questura | 2016/03/18 16:05:59 | 2      |
|                                 |                   |                     |        |

# **PRENOTAZIONI**

#### REGISTRA PRENOTAZIONE:

In questa sezione è possibile gestire le prenotazioni dei clienti.

Compilare i campi richiesti e cliccare sul pulsante "salva" per confermare l'operazione.

Facciamo presente che la composizione di questa sezione non è obbligatoria e non è in alcun modo correlata al calendario e check-in che andrà in ogni caso effettuato.

| <ul> <li>Registrazione pr</li> </ul>                                                                                                    | enotazione                                          |                         |            |             |                       |                       |                               |                                                                  |            | ∧ 2                  |
|----------------------------------------------------------------------------------------------------|-----------------------------------------------------|-------------------------|------------|-------------|-----------------------|-----------------------|-------------------------------|------------------------------------------------------------------|------------|----------------------|
| Albergo - Hotel PROVA -<br>Comune :                                                                                                    | 3 Stelle                                            |                         |            |             |                       |                       |                               |                                                                  |            |                      |
| 🔊 Data prenotazione                                                                                                    |                                                     | 🔊 Numero ospiti         |            | 🔊 Camere od | ccupate               | 🔊 Canale prenotazione | e                             |                                                                  |            |                      |
| 18/10/2016                                                                                                    |                                                     | 1                       |            | 1           |                       | Non dichiarato        |                               |                                                                  |            |                      |
| 🔊 Cognome                                                                                                    |                                                     |                         | Nome       |             |                       | 🔊 Data arrivo         |                               | 🔊 Data partenza                                                  |            |                      |
|                                                                                                    |                                                     |                         |            |             |                       | 18/10/2016            |                               |                                                                  |            |                      |
| 🔊 Email                                                                                                    |                                                     |                         | 🔊 Telefono |             |                       |                       |                               |                                                                  |            |                      |
|                                                                                                    |                                                     |                         |            |             |                       |                       |                               |                                                                  |            |                      |
|                                                                                                    |                                                     |                         |            |             |                       |                       |                               |                                                                  | Pulisci Sa | alva                 |
| <b>Q</b> Ultime prentazio                                                                                                    | ni inserite                                         |                         |            |             |                       |                       |                               |                                                                  | Pulisci Sa | alva                 |
| Q, Ultime prentazio<br>Arr. ≎                                                                                                    | ni inserite<br>Part. \$                             |                         | Cognome ≑  |             |                       | Nome ≑                | Ospiti ‡ Camere               | ¢ Canale pren                                                    | Pulisci Sa | Valid. \$            |
| Q. Ultime prentazio<br>Arr. ≑                                                                                                    | ni inserite<br>Part. \$                             |                         | Cognome ‡  |             |                       | Nome 🜩                | Ospiti 🕆 Camere               | ¢ Canale pren                                                    | Pulisci Sa | valid. \$            |
| Q Ultime prentazio                                                                                                    | ni inserite<br>Part. ≎                              | prova                   | Cognome ‡  |             | prova                 | Nome 🗢                | 0spiti ≑ Camere<br>)          | Canale prene     Non dichiarato                                  | Pulisci Sa | Valid. \$            |
| Q Ultime prentazio<br>Arr. ≎                                                                                                    | ni inserite<br>Part. \$<br>05/10/2016<br>25/09/2016 | )<br>prova<br>Bianchi   | Cognome \$ |             | ) [<br>prova<br>Primo | Nome \$               | Ospiti ‡ Camere<br>2 1<br>3 1 | Canale prent     Canale prent     Non dichiarato     Diretta web | Pulisci Sa | Valid. ¢<br>No<br>No |
| Q         Ultime prentazio           Arr. ‡           (P)         29/09/2016           (P)         (P)           2         (10)           2         (10) | ni inserite<br>Part. ¢<br>05/10/2016<br>25/09/2016  | ) [<br>prova<br>Bianchi | Cognome ‡  |             | )<br>prova<br>Primo   | Nome \$               | Ospiti ≑ Camere<br>2 1<br>3 1 | Canale prend     Constant o     Diretta web                      | Pulisci Sa | Valid. ¢<br>No<br>No |

E' sempre visibile sotto la maschera di ricerca l'elenco delle ultime prenotazioni inserite.

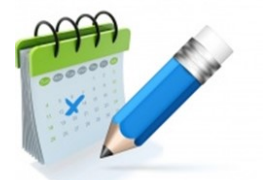

# STORICO PRENOTAZIONI:

E' inoltre possibile, dal menù prenotazioni vedere lo storico inserendo il periodo interessato con i filtri dedicati.

| Inizio<br>01/1 | filtro<br>1/20 | arrivo<br>16            |            | Fine filtro arrivo<br>30/11/2016 |            | Filtra |        |      |          |           | Anonimizza selezione   | Cancella selezionati |
|----------------|----------------|-------------------------|------------|----------------------------------|------------|--------|--------|------|----------|-----------|------------------------|----------------------|
|                |                | Arr. ‡                  | Part. \$   |                                  | Cognome \$ |        | No     | me ≑ | Ospiti 🌲 | Camere \$ | Canale prenotazione \$ | Valid. \$            |
|                |                |                         |            |                                  |            |        |        |      |          |           |                        |                      |
| 9              |                | 04/11/2016              | 11/11/2016 | ie8                              |            |        | ie8    |      | 4        | 5         | Diretta tradizionale   | No                   |
| 2              | 10             | 03/11/2016<br>25 50 100 | 04/11/2016 | rossi                            |            |        | serena |      | 1        | 1         | Non dichiarato         | No                   |

# **ANAGRAFICA**

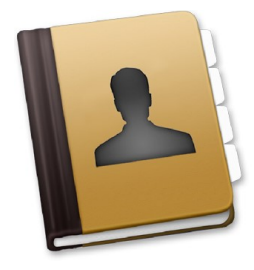

## GESTIONE STRUTTURE:

In questa sezione vengono raccolte tutte le informazioni relative alla struttura e alla sua gestione. Questo menù per il profilo "struttura" è in sola visualizzazione, non ha quindi possibilità di operare. Comunicare ai referenti provinciali eventuali modifiche in caso di necessità.

<u>Generale</u>: è la maschera principale di informazioni relative alla struttura, i campi contrassegnati dal colore azzurro non sono modificabili.

| Generale         | Gestione         | Recapiti/Gestori | Certificazioni | Stagioni        | Prezzi      | Ricettivita      | Servizi | Mesi ricettivi          |   |                 |                   |
|------------------|------------------|------------------|----------------|-----------------|-------------|------------------|---------|-------------------------|---|-----------------|-------------------|
| Generale         |                  |                  |                |                 |             |                  |         |                         |   |                 |                   |
| 🗹 Attiva         |                  |                  |                |                 |             |                  |         | Modifica da             |   | Data Modifica   |                   |
| Codice           |                  |                  | Cod            | lice regione 0  | 20030-030-0 | 0044             |         | Stato Dichiarazione     |   | Data cessazione |                   |
|                  | <u>6</u>         |                  |                |                 |             |                  |         | NON CONSEGNATA          | * |                 |                   |
| L                |                  |                  |                |                 |             |                  |         |                         |   |                 |                   |
| Esercizio        |                  |                  |                |                 |             |                  |         |                         |   |                 |                   |
| Denominaz        | ione completa    |                  |                |                 |             |                  |         | Tipologia ricettiva     |   |                 |                   |
|                  |                  |                  |                |                 |             |                  |         | Bed & Breakfast         |   |                 |                   |
| Classificaz      | ione             |                  |                |                 | Tipo rela   | zione            |         |                         |   |                 |                   |
| Non definito     |                  |                  |                | *               | Singola     |                  |         |                         |   |                 |                   |
| Anno di co       | struzione        |                  |                |                 | Anno di u   | ultima ristruttu | razione |                         |   |                 |                   |
| 0                |                  |                  |                |                 | 0           |                  |         |                         |   |                 |                   |
|                  |                  |                  |                |                 |             |                  |         |                         |   |                 |                   |
| Indirizzo        |                  |                  |                |                 |             |                  |         |                         |   |                 |                   |
| Comune           |                  |                  |                |                 | Indirizzo   |                  |         |                         |   |                 | Numero civico     |
| MANTOVA          |                  |                  |                | •               | Via         |                  |         |                         |   |                 |                   |
| Сар              |                  | Frazion          | e              |                 |             |                  |         | Circoscrizione          |   |                 |                   |
| 46100            |                  | Selez.           |                |                 |             |                  | *       |                         |   |                 |                   |
| Latitudine       |                  |                  | Lor            | gitudine        |             |                  |         |                         |   |                 |                   |
| 0                |                  |                  | 0              |                 |             |                  |         |                         |   |                 | Calcola posizione |
| ملقا مسقطت المست | -1 1             |                  |                |                 |             |                  |         |                         |   |                 |                   |
| Recapiti         |                  |                  |                |                 |             |                  |         |                         |   |                 |                   |
| Telefono         |                  | Telefon          | 0 2            |                 | Fax         |                  |         | Indirizzo web           |   |                 |                   |
|                  |                  |                  |                |                 |             |                  |         |                         |   |                 |                   |
| Indirizzo E      | Mail di contatto |                  |                |                 | Indirizzo   | E-Mail PEC       |         |                         |   |                 |                   |
|                  |                  |                  |                |                 |             |                  |         |                         |   |                 |                   |
| _                |                  |                  |                |                 |             |                  |         |                         |   |                 |                   |
| Consistenza      | a complessiva    |                  |                |                 |             |                  |         |                         |   |                 |                   |
| N. Strutture     | •                |                  | N. u           | nita' ricettive |             |                  |         | Tototale Camere         |   | N. unita' Abit. |                   |
| 1                |                  |                  | 3              |                 |             |                  |         | 3                       |   | 0               |                   |
| Totale Bad       |                  |                  | Tota           | ale Letti       |             |                  |         | Totale Letti aggiuntivi |   |                 |                   |
|                  |                  |                  |                |                 |             |                  |         |                         |   |                 |                   |
| 3                |                  |                  | 5              |                 |             |                  |         | 0                       |   |                 |                   |
| 3                |                  |                  | 5              |                 |             |                  |         | U                       |   |                 |                   |
| 3                |                  |                  | 5              |                 |             |                  |         | 0                       |   |                 |                   |

<u>Gestione</u>: è la sezione dedicata alle informazioni della struttura, quali il periodo di apertura, tipo di gestione etc.. con la possibilità di aggiungere un periodo di apertura personalizzato cliccando il suddetto pulsante.

| Generale Gestione Recapiti/Gestori Certificazioni Stagioni | Prezzi Ricettivita Servizi Mesi ricettivi |                |
|------------------------------------------------------------|-------------------------------------------|----------------|
| Altre informazioni                                         |                                           |                |
| Tipologia                                                  | Tipo gestione                             | Tipo apertura  |
| Generico 💌                                                 | Non specificato v                         | Non definita 🔹 |
| Totale dipendenti                                          | Dipendenti stagionali                     |                |
| 0                                                          | 0                                         |                |
| Aggiungi periodo apertura                                  |                                           |                |
| Come Arrivare:                                             | Come Arrivare En:                         |                |
|                                                            |                                           | 8              |
| Note                                                       |                                           |                |
| WI-FI gratuito; noleggio gratuito biciclette.              |                                           | æ              |
|                                                            |                                           | Salva          |

<u>Recapiti/gestori:</u> permette di inserire i recapiti del gestore/i e/o proprietario/i, l'indirizzo della struttura, come raggiungerla ed altri parametri annessi.

E' inoltre possibile aggiungere un recapito al quale essere contattati nei periodi di chiusura della struttura.

| Recapiti       |           |                |          |              |       |
|----------------|-----------|----------------|----------|--------------|-------|
| Tipo Recapito  |           |                |          |              |       |
| Selez.         | τ.        |                |          |              |       |
| Chiusura       |           |                |          |              |       |
| Tipo persona   |           | Codice fiscale |          |              |       |
| Fisica         | *         |                |          |              |       |
| Denominazione  |           | Luogo nascita  |          | Data nascita |       |
|                |           |                |          |              |       |
| Telefono       | Cellulare |                | Fax      |              | P.IVA |
| Provincia Comu |           |                | Fraziono |              | Can   |
| Contra         | ne        |                | Fiazione |              | Cap   |
| Indirizzo      |           | EMail          |          | www          |       |
|                |           |                |          |              |       |
| Gestore        |           |                |          |              |       |
| Tipo persona   |           | Codice fiscale |          |              |       |
| Fisica         | Ψ         |                |          |              |       |
| Denominazione  |           | Luogo nascita  |          | Data nascita |       |
|                |           |                |          |              |       |
| Telefono       | Cellulare |                | Fax      |              | P.IVA |
| Provincia Comu |           |                | Fraziono |              | Can   |
| Comu           | iie.      |                | Tazione  |              | oup   |
| Indirizzo      |           | EMail          |          | www          |       |
|                | )         |                |          |              |       |
| <u></u>        |           |                |          |              |       |

Certificazioni: si possono aggiungere eventuali certificazioni ad esempio la qualità ISO9001..

| Certificazioni / autorizzazioni |        |                         |        |                         |
|---------------------------------|--------|-------------------------|--------|-------------------------|
| Certificazione<br>ISO 9001      | Ŧ      | Aggiungi certificazione |        |                         |
| Descrizione                     |        |                         |        |                         |
| LEGA AMBIENTE TURISMO           |        |                         |        |                         |
|                                 |        |                         |        |                         |
| Autorizzazioni                  |        |                         |        | Aggiungi autorizzazione |
| Codice                          | Numero | Data                    | Comune |                         |
|                                 |        |                         |        |                         |
|                                 |        |                         |        |                         |
|                                 |        |                         |        | Salva                   |

Stagioni: possibilità di inserire il tipo di stagione ed il relativo periodo di inizio e fine.

| Genera            | le Gestione    | Recapiti/Gestori | Certificazioni | Stagioni | Prezzi | Ricettivita  | Servizi | Mesi ricettivi | Documenti |
|-------------------|----------------|------------------|----------------|----------|--------|--------------|---------|----------------|-----------|
| Stagioni          | 2              |                  |                |          |        |              |         |                |           |
| Stagion<br>Selez. | i              |                  |                | Ŧ        | Aggiu  | ungi stagion | e       |                |           |
|                   | Descrizione    |                  | Inizio         |          | Fine   |              |         | Info           |           |
|                   | Bassa stagione |                  | 04/10/2017     |          | 27/1   | 0/2017       |         | 111            |           |
|                   |                |                  |                |          |        |              |         |                |           |
|                   |                |                  |                |          |        |              |         |                |           |
|                   |                |                  |                |          |        |              |         |                | Salva     |
|                   |                |                  |                |          |        |              |         |                |           |

<u>Prezzi:</u> è la sezione per la dichiarazione dei prezzi strutturata in base alla stagione, tipologia di camera e possesso di bagno. Ricordiamo inoltre che tale maschera varia a seconda della tipologia di struttura.

| Generale      | Gestione | Recapiti/Gestori | Certificazioni | Stagioni | Prezzi | Ricettivita | Servizi |   |       |  |  |           |       |
|---------------|----------|------------------|----------------|----------|--------|-------------|---------|---|-------|--|--|-----------|-------|
| Prezzi camere | ļ.       |                  |                |          |        |             |         |   |       |  |  |           |       |
| Alta/unica    |          |                  |                |          |        |             |         |   |       |  |  |           |       |
|               |          |                  |                |          |        |             |         |   |       |  |  | Con       | bagno |
| Prezzo m      | iin      |                  |                | 30.0     | Prezz  | max         |         |   | 100.0 |  |  |           |       |
|               |          |                  |                |          |        |             |         | _ |       |  |  | Senza     | bagno |
| Prezzo m      | in       |                  |                | 21       | Prezz  | omax        |         |   | 12    |  |  |           |       |
| Bassa         |          |                  |                |          |        |             |         |   |       |  |  |           |       |
|               |          |                  |                |          |        |             |         |   |       |  |  | Con       | bagno |
| Prezzo m      | in       |                  |                | 0.0      | Prezz  | o max       |         |   | 0.0   |  |  |           |       |
|               |          |                  |                |          |        |             |         |   |       |  |  | <br>Senza | bagno |
| Prezzo m      | in       |                  |                |          | Prezz  | o max       |         |   |       |  |  |           |       |
|               |          |                  |                |          |        |             |         |   |       |  |  |           |       |
|               |          |                  |                |          |        |             |         |   |       |  |  |           | Salva |

<u>Ricettività:</u> è la sezione per la comunicazione delle ricettività di cui la struttura dispone. Anche quest'ultima varia a seconda della tipologia di struttura.

| Generale Gestione Recapiti/Gestori Cert                                                                                                    | lificazioni Stagioni       | Prezzi Ricettivita Servizi                                                                                                    |                  |                                                                                                    |                  |
|----------------------------------------------------------------------------------------------------|----------------------------|----------------------------------------------------------------------------------------------------|------------------|----------------------------------------------------------------------------------------------------|------------------|
| Distanze                                                                                                    |                            |                                                                                                    |                  |                                                                                                    |                  |
| Vicino all'aereoporto         Zona stazione ferroviaria         Vicino alla spiaggia                                                                      |                            | Zona centrale Distanza dalla spiaggia     Vicino ai mezzi pubblici                                                                                                | 0                | Zona periferica     Vicino all' autostrada                                                                                                    |                  |
| Dettagli camere                                                                                                    |                            |                                                                                                    |                  |                                                                                                    |                  |
| Numero singole senza bagno<br>Numero camere con un letto<br>Numero camere con oltre 4 letti<br>Numero camere con frigobar<br>Numero camere con televisore | 0<br>1<br>0<br>0<br>0<br>0 | Numero singole con bagno<br>Numero camere fino a 4 letti<br>Numero camere con bagno<br>Numero camere con radio o filodiff.<br>Numero camere oltre 4 letti e bagno | 1<br>3<br>0<br>0 | Numero letti singole<br>Numero camere da 2 a 4 letti<br>Numero camere con aria condizionata<br>Numero camere con telefono<br>Totale letti autorizzati | 1<br>2<br>0<br>5 |
| Dati accessibilità<br>Numero bagni accessibili ai disabili                                                                                                |                            | Numero camere accessibili ai disabili                                                                                                    |                  |                                                                                                    |                  |
|                                                                                                    |                            |                                                                                                    |                  |                                                                                                    | Salva            |

Servizi: è la sezione per l'individuazione dei servizi messi a disposizione dalla struttura

| Non   | definita                                                                         |    |                                                               |
|-------|----------------------------------------------------------------------------------|----|---------------------------------------------------------------|
|       | Access, diversamente abili parziale                                              |    | Access, diversamente abili totale                             |
| ☑     | Accesso a mezzi pubblici                                                         |    | Accesso a vetture private                                     |
|       | Accettazione animali domestici                                                   |    | Accettazione gruppi                                           |
|       | Aria condizionata                                                                |    | Autorimessa                                                   |
|       | Bar                                                                              |    | Biciclette per ospiti                                         |
|       | Glochi per bambini                                                               |    | Parco o glardino                                              |
|       | Posto auto                                                                       |    | Sala televisione separata                                     |
|       | Sauna privata                                                                    |    | Servizio di pulizia bagno assicurato almeno 1 volta al giorno |
|       | Servizio di pulizia e cambio biancheria assicurato almeno 3 volte alla settimana |    |                                                               |
| _     |                                                                                  |    |                                                               |
| Igien |                                                                                  |    |                                                               |
| Num   | ro bagni comuni completi Numero bagni comuni solo wc e laval                     | 00 | Numero docce comuni                                           |

| Pag  | imenti           |                |              |
|------|------------------|----------------|--------------|
|      | American express | AmexCo         | BAC          |
|      | Bancomat         | Bank Americard | Carta Moneta |
|      | CartaSi          | Carte Blanche  | Citibank     |
| ☑    | Diners           | EDC            | Eurocard     |
|      | JBC              | JCB            | JCV          |
|      | JTB              | Key Client     | Maestro      |
|      | Master Card      | Masterchange   | MobilMat     |
|      | Top Card         | Tutte          | Visa         |
|      | Visa Electron    |                |              |
| _    |                  |                | )            |
| Ling | Je               |                |              |
|      | Arabo            | Ceco           | Cinese       |
|      | Croato           | Francese       | Giapponese   |
|      | Greco            | Indiano        | Inglese      |
|      | Norvegese        | Olandese       | Polacco      |
|      | Portoghese       | Rumeno         | Russo        |
|      | Serbo            | Sloveno        | Spagnolo     |
|      | Svedese          | Tedesco        |              |
| _    |                  |                | <br>         |

Salva

<u>Accessibilità:</u> Questa sezione viene utilizzata per indicare quando la struttura disponde di particolari agevolazioni per le persone disabili.

| Generale | Gestione | Recapiti/Gestori | Certificazioni | Stagioni | Prezzi | Ricettivita | Servizi       | Mesi ricettivi      | Documenti           | Accessibilità    |                   |
|----------|----------|------------------|----------------|----------|--------|-------------|---------------|---------------------|---------------------|------------------|-------------------|
| Spazi    |          |                  |                |          |        |             |               |                     |                     |                  |                   |
|          |          |                  |                |          |        | Attenz      | tione! Non e  | disponibile alcun   | spazio attualmer    | nte configurato  |                   |
|          |          |                  |                |          |        |             |               |                     |                     |                  | Aggiungi spazio   |
| Mobilità |          |                  |                |          |        |             |               |                     |                     |                  |                   |
|          |          |                  |                |          |        | Attenzie    | one! Non e' o | disponibile alcuna  | Mobilità attualme   | ente configurata |                   |
|          |          |                  |                |          |        |             |               |                     |                     |                  | Aggiungi Mobilità |
| Staff    |          |                  |                |          |        |             |               |                     |                     |                  |                   |
|          |          |                  |                |          |        | Atten       | zione! Non e  | e' disponibile alcu | n staff attualment  | te configurato   |                   |
|          |          |                  |                |          |        |             |               |                     |                     |                  | Aggiungi staff    |
| Altività |          |                  |                |          |        |             |               |                     |                     |                  |                   |
|          |          |                  |                |          |        | Attenzi     | ione! Non e'  | disponibile alcuna  | a Attività attualme | ente configurata |                   |
|          |          |                  |                |          |        |             |               |                     |                     |                  | Aggiungi Attività |
|          |          |                  |                |          |        |             |               |                     |                     |                  | Saliva            |

|                 | Tipologia   | Stanza                                                                                                    | • |          |                                      |           |
|-----------------|-------------|----------------------------------------------------------------------------------------------------|---|----------|--------------------------------------|-----------|
| Des             | crizione IT | DISABILITA' MOTORIA                                                                                                    |   |          |                                      |           |
| Descr           | rizione Eng |                                                                                                    |   |          |                                      |           |
| Nur             | mero Spazi  | 3                                                                                                    |   |          |                                      |           |
|                 | Sicurezza   | Nessuna selezione                                                                                                    |   |          |                                      |           |
|                 |             | PASSAGGIO DI CARROZINA, SI APRONO VESO L'ESTERNO OPPURE<br>SONO A SCORRIMENTO.<br>I PASSAGGI INTERNI E GLI ARREDAMENTI FISSI CONSENTONO AD<br>UNA PERSONA IN CARROZZINA DI MUOVERSI LIBERAMENTE NELLA<br>STANZA |   |          |                                      |           |
|                 |             | 4                                                                                                    |   |          | ► 1/2                                |           |
| Tipo disabilità | Persone in  | carrozzina                                                                                                    | * | Servizio | Stanza attrezzata per persona in car | rozzina 🔻 |
|                 |             |                                                                                                    |   |          |                                      |           |

# **STATISTICHE**

# STATISTICA STRUTTURA:

Questa sezione si utilizza per controllare l'operatività di una determinata struttura.

**1.** Scegliere l'anno ed il periodo da visualizzare.

| <b>Q</b> Statistica struttura                                                   |             |          |                       |        |           | /                         |
|---------------------------------------------------------------------------------|-------------|----------|-----------------------|--------|-----------|---------------------------|
| Anno - 2017 -                                                                   | Mese da     | • Me     | ISE a                 |        |           |                           |
| Confronta                                                                       | Filtra eta' |          |                       |        |           |                           |
|                                                                                 |             |          |                       |        | ev pdf xs | Dati 2017                 |
| Numero totale arrivi: 31<br>Numero totale presenze: 299<br>Giornate apertura: 8 |             |          |                       |        |           | Grafico arrivi totali     |
| Descriptions                                                                    | Arrivi      | Presente | Descrizione           | Arrivi | Presente  | Grafico arrivi italiani   |
| TOTALE                                                                          | 0           | 0        | TOTALE                | 22     | 200       |                           |
| LOMBARDIA                                                                       | 3           | 3        | ARGENTINA             | 2      | 6         | Grafico arrivi esteri     |
| PUGLIA                                                                          | 1           | 1        | AUSTRALIA             | 0      | 2         |                           |
| TOSCANA                                                                         | 2           | 2        | CANADA                | 0      | 62        | Grafico presenze totali   |
| TRENTINO-ALTO ADIGE                                                             | 1           | 1        | CINA POPOLARE         | 1      | 1         |                           |
| VENETO                                                                          | 2           | 2        | EMIRATI ARABI UNITI   | 2      | 6         |                           |
|                                                                                 |             |          | FRANCIA               | 0      | 62        | Grafico presenze italiani |
| 6 100                                                                           |             |          | GERMANIA              | 1      | 1         |                           |
|                                                                                 |             |          | NORVEGIA              | 1      | 1         | Grafico proconzo ostori   |
|                                                                                 |             |          | PAESI BASSI           | 0      | 62        | Granco presenze esteri    |
|                                                                                 |             |          | POLONIA               | 2      | 2         |                           |
|                                                                                 |             |          | PORTOGALLO            | 2      | 2         |                           |
|                                                                                 |             |          | REGNO UNITO           | 6      | 15        |                           |
|                                                                                 |             |          | STATI UNITI D'AMERICA | 4      | 4         |                           |
|                                                                                 |             |          | SVIZZERA              | 1      | 2         |                           |
|                                                                                 |             |          | 16 100                | 0      | 62        |                           |

Nel riquadro giallo, si potranno vedere i dati totali di: arrivi, presenze e giorante di apertura rispetto al periodo selezionato.

Al di sotto invece, gli stessi risultati saranno suddivisi per provenienza regionale dall'Italia o per Stato estero.

| Q Statistica struttura                                |                                                       |                                                                                         | × 2 |
|-------------------------------------------------------|-------------------------------------------------------|-----------------------------------------------------------------------------------------|-----|
| Anno<br>(- 2016 - • • • • • • • • • • • • • • • • • • | Mese da<br>NOVEMBRE v<br>Anno confronto<br>- 2016 - v | Mese a NOVEMBRE                                                                         |     |
| Attenzione! Non e' stato identificato alcun           | dato per l'ambito nazionale.                          | Attenzione! Non e' stato identificato alcun dato per fambito extra nazionale. Dati 2016 |     |
|                                                       |                                                       | Dati 2016                                                                               |     |
|                                                       |                                                       | Grafico arrivi totali                                                                   |     |
|                                                       |                                                       | Grafico arrivi italiani                                                                 |     |
|                                                       |                                                       | Grafico arrivi esteri                                                                   |     |
|                                                       |                                                       | Grafico presenze totali                                                                 |     |
|                                                       |                                                       | Grafico presenze italiani                                                               |     |
|                                                       |                                                       | Grafico presenze esteri                                                                 |     |
|                                                       |                                                       |                                                                                         |     |

2. È possibile spuntando la casella dedicata confrontare i grafici con quelli di un altro anno.

**3.** Si possono inoltre vedere i diagrammi secondo una determianta fascia di età, spuntando la relativa casella ed immettendo i parametri.

|             | Da |   | А  |   |
|-------------|----|---|----|---|
| Filtra eta' | 12 | • | 65 | • |

**4.** Oltre ai valori totali, selezionando una diversa opzione si avranno grafici riguardanti solo <u>arrivi</u> italiani, piuttosto che esteri , stessa cosa per le <u>presenze</u>.

| Dati 2015                                 |  |
|-------------------------------------------|--|
| Grafico arrivi totali                     |  |
| Grafico arrivi italiani                   |  |
| <ul> <li>Grafico arrivi esteri</li> </ul> |  |
| Grafico presenze totali                   |  |
| Grafico presenze italiani                 |  |
| Grafico presenze esteri                   |  |

### **BENCHMARK:**

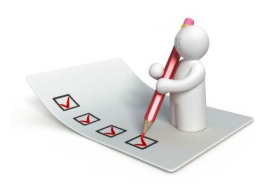

Questa funzione rileva sostanzialmente l'andamento della propria attività sul mercato.

Permette infatti di ricavare statistiche comparative della propria attività con altre simili, a parità di <u>tipologia ricettiva</u>, <u>categoria</u> (stelle, girasoli, margherite etc..) e <u>territorio</u> (comune o località turistica).

Per rendere possibile il confronto nel rispetto della privacy, i dati degli esercizi concorrenti vengono mostrati solamente se sono disponibili le informazioni di almeno 4 strutture, altrimenti non sarà possibile effettuare l'operazione.

- 1. Immettere in seguito il periodo temporale nei filtri "inizio filtro arrivo" e "fine filtro arrivo"
- 2. Selezionare la zona di riferimento ad esempio il comune e premere il bottone "filtra"

Sulla destra della schermata si può vedere un menù dal quale vengono resituiti diversi grafici a seconda della selezione effettuata.

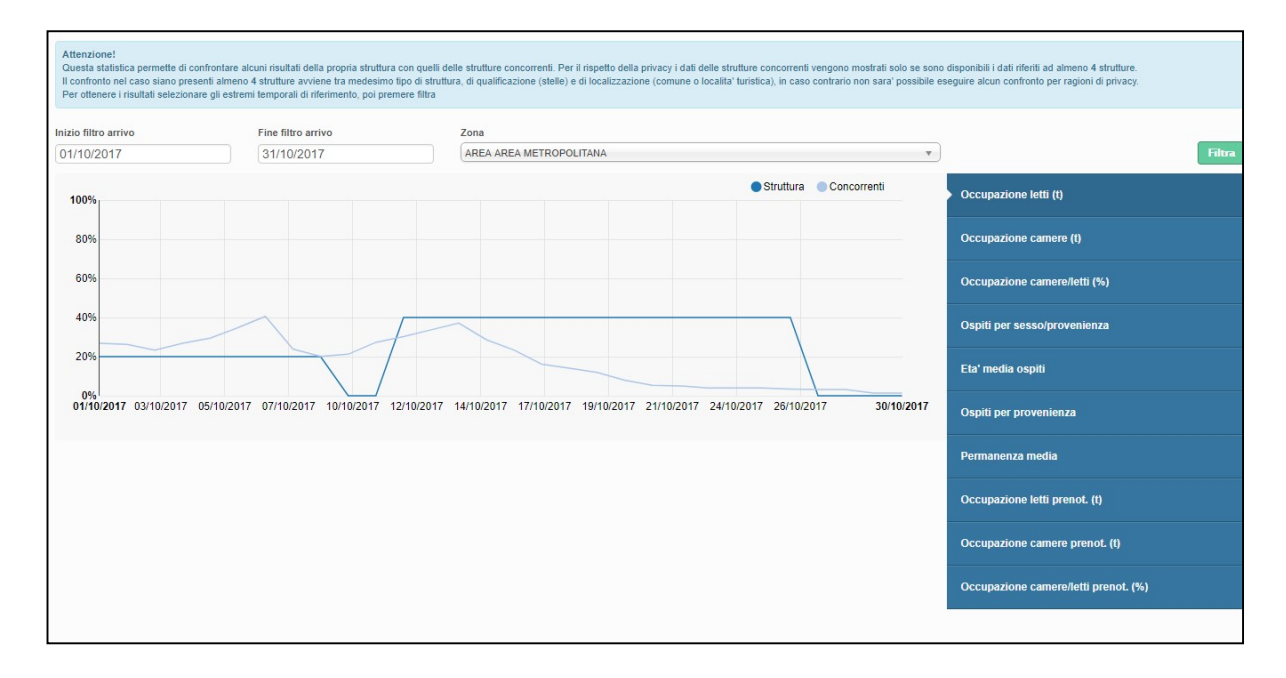

# MANUALI - MODELLI - VIDEO

È possibile consultare il manuale del prodotto accedendo nella homepage e selezionando la voce "manuali".

Sono presenti oltre alle due guide sull'utilizzo del programma, i tracciati record per file di caricamento txt o xml, quest'ultimo da adottare in via preferenziale.

Cliccando invece su "video" si potranno vedere brevi filmati esplicativi per l'utilizzo della piattaforma Turismo 5.

| Home    |  |
|---------|--|
| Manuali |  |
| Modelli |  |
| Video   |  |

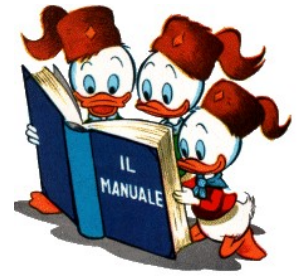